Yokogawa Electric Corporation

# Personal Computer Link Ethernet Driver

| 1 | System Configuration             | 3  |
|---|----------------------------------|----|
| 2 | Selection of External Device     | 10 |
| 3 | Example of Communication Setting | 11 |
| 4 | Setup Items                      | 59 |
| 5 | Supported Device                 | 63 |
| 6 | Device Code and Address Code     | 69 |
| 7 | Error Messages                   | 74 |

#### Introduction

This manual describes how to connect the Display and the External Device (target PLC).

In this manual, the connection procedure will be described by following the below sections:

| 1 | System Configuration<br>This section shows the types of External<br>Device which can be connected and SIO<br>type.                                                    | "1 System Configuration" (page 3)                         |
|---|----------------------------------------------------------------------------------------------------|-----------------------------------------------------------|
|   |                                                                                                    |                                                           |
| 2 | Selection of External Device<br>Select a model (series) of the External<br>Device to be connected and connection<br>method.                                           | <sup>ভেল</sup> "2 Selection of External Device" (page 10) |
|   |                                                                                                    |                                                           |
| 3 | Example of Communication Settings<br>This section shows setting examples for<br>communicating between the Display and<br>the External Device.                         | "3 Example of Communication Setting"<br>(page 11)         |
|   |                                                                                                    |                                                           |
| 4 | Setup Items<br>This section describes communication<br>setup items on the Display.<br>Set communication settings of the Display<br>with GP-Pro Ex or in offline mode. | <sup>ভেল</sup> "4 Setup Items" (page 59)                  |
|   |                                                                                                    |                                                           |
|   | Operation                                                                                                    |                                                           |

# 1 System Configuration

The system configuration in the case when the External Device and the Display are connected is shown.

| Series | CPU                                                                                                    | Link I/F                                     | Port<br>No. | Communication<br>Method | Data Code<br>Settings          | Setting Example                |
|--------|----------------------------------------------------------------------------------------------------|----------------------------------------------|-------------|-------------------------|--------------------------------|--------------------------------|
|        |                                                                                                    |                                              |             | Ethernet                | Binary <sup>*2</sup>           | Setting Example 1<br>(page 11) |
|        |                                                                                                    | F31 F01 5T *1                                | 12280       | (UDP)                   | ASCII <sup>*3</sup>            | Setting Example 2<br>(page 13) |
|        |                                                                                                    | TSLEUI-SI                                    | 12209       | Ethernet                | Binary <sup>*2</sup>           | Setting Example 5<br>(page 19) |
|        | FA-M3<br>F3SP25-2N<br>F3SP28-3N<br>F3SP35-5N<br>F3SP38-6N<br>F3SP53-4H<br>F3SP58-6H<br>F3LE11-0T <sup>*1</sup> |                                              | (TCP)       | ASCII <sup>*3</sup>     | Setting Example 6<br>(page 21) |                                |
|        |                                                                                                    | 5-2N<br>8-3N<br>5-5N<br>8-6N<br>3-4H<br>8-6H | 12289       | Ethernet<br>(UDP)       | Binary <sup>*2</sup>           | Setting Example 1<br>(page 11) |
| FA-M3  |                                                                                                    |                                              |             |                         | ASCII <sup>*3</sup>            | Setting Example 2<br>(page 13) |
|        |                                                                                                    |                                              |             | Ethernet<br>(TCP)       | Binary <sup>*2</sup>           | Setting Example 5<br>(page 19) |
|        |                                                                                                    |                                              |             |                         | ASCII <sup>*3</sup>            | Setting Example 6<br>(page 21) |
|        |                                                                                                    |                                              | Ethernet    | Binary <sup>*3</sup>    | Setting Example 3<br>(page 15) |                                |
|        |                                                                                                    |                                              | 10001       | (UDP)                   | ASCII <sup>*2</sup>            | Setting Example 4<br>(page 17) |
|        |                                                                                                    |                                              | 12291       | Ethernet                | Binary <sup>*3</sup>           | Setting Example 7<br>(page 23) |
|        |                                                                                                    |                                              |             | (TCP)                   | ASCII <sup>*2</sup>            | Setting Example 8<br>(page 25) |

| Series  | CPU                                                                        | Link I/F                                           | Port<br>No. | Communication<br>Method | Data Code<br>Settings | Setting Example                |
|---------|----------------------------------------------------------------------------|----------------------------------------------------|-------------|-------------------------|-----------------------|--------------------------------|
|         |                                                                            |                                                    |             | Ethernet                | Binary <sup>*2</sup>  | Setting Example 1<br>(page 11) |
|         |                                                                            | F3LE01-5T *1                                       | 12280       | (UDP)                   | ASCII <sup>*3</sup>   | Setting Example 2<br>(page 13) |
|         |                                                                            | F3LE01-0T <sup>*1</sup>                            | 12209       | Ethernet                | Binary <sup>*2</sup>  | Setting Example 5<br>(page 19) |
|         |                                                                            |                                                    |             | (TCP)                   | ASCII <sup>*3</sup>   | Setting Example 6<br>(page 21) |
|         |                                                                            |                                                    |             | Ethernet                | Binary <sup>*2</sup>  | Setting Example 1<br>(page 11) |
|         | F3SP21-0N<br>F3SP28-3S<br>F3SP38-6S<br>F3SP53-4S<br>F3SP58-6S<br>F3SP59-7S | F3LE11-0T <sup>*1</sup><br>F3LE12-0T <sup>*1</sup> | 12289       | (UDP)                   | ASCII <sup>*3</sup>   | Setting Example 2<br>(page 13) |
|         |                                                                            |                                                    |             | Ethernet<br>(TCP)       | Binary <sup>*2</sup>  | Setting Example 5<br>(page 19) |
|         |                                                                            |                                                    |             |                         | ASCII <sup>*3</sup>   | Setting Example 6<br>(page 21) |
| I'A-WI3 |                                                                            |                                                    | 12291       | Ethernet<br>(UDP)       | Binary <sup>*3</sup>  | Setting Example 3<br>(page 15) |
|         |                                                                            |                                                    |             |                         | ASCII <sup>*2</sup>   | Setting Example 4<br>(page 17) |
|         |                                                                            |                                                    |             | Ethernet<br>(TCP)       | Binary <sup>*3</sup>  | Setting Example 7<br>(page 23) |
|         |                                                                            |                                                    |             |                         | ASCII <sup>*2</sup>   | Setting Example 8<br>(page 25) |
|         |                                                                            |                                                    |             | Ethernet<br>(UDP)       | Binary <sup>*2</sup>  | Setting Example 1<br>(page 11) |
|         | F35D22 05                                                                  | E31 E01 0T <sup>*1</sup>                           |             |                         | ASCII <sup>*3</sup>   | Setting Example 2<br>(page 13) |
|         | 1 331 22-03                                                                | TSLE01-01                                          | 12209       | Ethernet                | Binary <sup>*2</sup>  | Setting Example 5<br>(page 19) |
|         |                                                                            |                                                    | (TCP)       | (TCP)                   | ASCII <sup>*3</sup>   | Setting Example 6<br>(page 21) |

| Series | CPU       | Link I/F                    | Port<br>No. | Communication<br>Method | Data Code<br>Settings          | Setting Example                 |
|--------|-----------|-----------------------------|-------------|-------------------------|--------------------------------|---------------------------------|
|        |           |                             |             | Ethernet                | Binary <sup>*2</sup>           | Setting Example 1<br>(page 11)  |
|        |           |                             | 12280       | (UDP)                   | ASCII <sup>*3</sup>            | Setting Example 2<br>(page 13)  |
|        |           |                             | 12289       | Ethernet                | Binary <sup>*2</sup>           | Setting Example 5<br>(page 19)  |
|        | F3SP22-0S | F3LE11-0T *1                |             | (TCP)                   | ASCII <sup>*3</sup>            | Setting Example 6<br>(page 21)  |
|        | 155122-05 | F3LE12-0T <sup>*1</sup>     |             | Ethernet                | Binary <sup>*3</sup>           | Setting Example 3<br>(page 15)  |
|        |           |                             | 12291       | (UDP)                   | ASCII <sup>*2</sup>            | Setting Example 4<br>(page 17)  |
| FA-M3  |           |                             | 12291       | Ethernet<br>(TCP)       | Binary <sup>*3</sup>           | Setting Example 7<br>(page 23)  |
|        |           |                             |             |                         | ASCII <sup>*2</sup>            | Setting Example 8 (page 25)     |
|        | F3SP66-4S | Ethernet I/F on<br>CPU Unit | 12289       | Ethernet<br>(UDP)       | Binary                         | Setting Example 9<br>(page 27)  |
|        |           |                             |             |                         | ASCII                          | Setting Example<br>10 (page 29) |
|        |           |                             |             | Ethernet<br>(TCP)       | Binary                         | Setting Example<br>11 (page 31) |
|        |           |                             |             |                         | ASCII                          | Setting Example<br>12 (page 33) |
|        |           |                             | 12201       | Ethernet<br>(UDP)       | Binary                         | Setting Example<br>13 (page 35) |
|        |           |                             |             |                         | ASCII                          | Setting Example<br>14 (page 37) |
|        | F3SP67-6S |                             | 12271       | Ethernet                | Binary                         | Setting Example<br>15 (page 39) |
|        |           |                             |             | (TCP)                   | ASCII                          | Setting Example<br>16 (page 41) |
|        |           |                             |             | Ethernet                | Binary <sup>*2</sup>           | Setting Example 1<br>(page 11)  |
|        |           | F31 F01-0T <sup>*1</sup>    | 12280       | (UDP)                   | ASCII <sup>*3</sup>            | Setting Example 2<br>(page 13)  |
|        |           | 132201-01                   | 12207       | Ethernet                | Binary <sup>*2</sup>           | Setting Example 5<br>(page 19)  |
|        |           |                             | (TCP)       | ASCII <sup>*3</sup>     | Setting Example 6<br>(page 21) |                                 |

| Series | CPU                    | Link I/F                    | Port<br>No. | Communication<br>Method | Data Code<br>Settings | Setting Example                 |                                |
|--------|------------------------|-----------------------------|-------------|-------------------------|-----------------------|---------------------------------|--------------------------------|
|        |                        |                             |             | Ethernet                | Binary <sup>*2</sup>  | Setting Example 1<br>(page 11)  |                                |
|        |                        |                             | 12280       | (UDP)                   | ASCII <sup>*3</sup>   | Setting Example 2<br>(page 13)  |                                |
|        |                        |                             | 12209       | Ethernet                | Binary <sup>*2</sup>  | Setting Example 5<br>(page 19)  |                                |
|        | F3SP66-4S              | F3LE11-0T *1                |             | (TCP)                   | ASCII <sup>*3</sup>   | Setting Example 6<br>(page 21)  |                                |
|        | F3SP67-6S              | F3LE12-0T *1                |             | Ethernet                | Binary <sup>*3</sup>  | Setting Example 3 (page 15)     |                                |
|        |                        |                             | 12201       | (UDP)                   | ASCII <sup>*2</sup>   | Setting Example 4<br>(page 17)  |                                |
|        |                        |                             | 12291       | Ethernet                | Binary <sup>*3</sup>  | Setting Example 7<br>(page 23)  |                                |
|        |                        |                             |             | (TCP)                   | ASCII <sup>*2</sup>   | Setting Example 8<br>(page 25)  |                                |
|        | F3SP71-4N<br>F3SP76-7N | Ethernet I/F on<br>CPU Unit | 12289       | Ethernet<br>(UDP)       | Binary                | Setting Example<br>17 (page 43) |                                |
| FA-M3  |                        |                             |             |                         | ASCII                 | Setting Example<br>18 (page 45) |                                |
| FA-M3  |                        |                             |             | Ethernet<br>(TCP)       | Binary                | Setting Example<br>19 (page 47) |                                |
|        |                        |                             |             |                         | ASCII                 | Setting Example<br>20 (page 49) |                                |
|        |                        |                             | 12201       | Ethernet<br>(UDP)       | Binary                | Setting Example<br>21 (page 51) |                                |
|        |                        |                             |             |                         | ASCII                 | Setting Example<br>22 (page 53) |                                |
|        | F3SP71-4S<br>F3SP76-7S |                             | 12271       | Ethernet                | Binary                | Setting Example<br>23 (page 55) |                                |
|        |                        |                             |             | (TCP)                   | ASCII                 | Setting Example<br>24 (page 57) |                                |
|        |                        |                             |             | Ethernet                | Binary <sup>*2</sup>  | Setting Example 1<br>(page 11)  |                                |
|        |                        | F31 F01-0T <sup>*1</sup>    | 12280       | (UDP)                   | ASCII <sup>*3</sup>   | Setting Example 2<br>(page 13)  |                                |
|        |                        | 132201-01                   | 12207       | Ethernet                | Binary <sup>*2</sup>  | Setting Example 5<br>(page 19)  |                                |
|        |                        |                             |             |                         | (TCP)                 | ASCII <sup>*3</sup>             | Setting Example 6<br>(page 21) |

| Series   | CPU                                                                                       | Link I/F     | Port<br>No. | Communication<br>Method | Data Code<br>Settings       | Setting Example                |                                |                                |                                |
|----------|-------------------------------------------------------------------------------------------|--------------|-------------|-------------------------|-----------------------------|--------------------------------|--------------------------------|--------------------------------|--------------------------------|
|          |                                                                                           |              |             | Ethernet                | Binary <sup>*2</sup>        | Setting Example 1<br>(page 11) |                                |                                |                                |
|          |                                                                                           |              | 12289       | 12289                   | (UDP)                       | ASCII <sup>*3</sup>            | Setting Example 2<br>(page 13) |                                |                                |
|          |                                                                                           |              |             |                         | 12209                       | 12209                          | Ethernet                       | Binary <sup>*2</sup>           | Setting Example 5 (page 19)    |
| EA M2    | FA-M3<br>F3SP71-4N<br>F3SP76-7N<br>F3SP71-4S<br>F3SP76-7S<br>F3LE12-0T *1<br>F3LE12-0T *1 | F3LE11-0T *1 |             | (TCP)                   | ASCII <sup>*3</sup>         | Setting Example 6<br>(page 21) |                                |                                |                                |
| 174-1015 |                                                                                           |              | Ethernet    | Binary <sup>*3</sup>    | Setting Example 3 (page 15) |                                |                                |                                |                                |
|          |                                                                                           |              | 10001       | 10001                   | 12201                       | 12201                          | (UDP)                          | ASCII <sup>*2</sup>            | Setting Example 4<br>(page 17) |
|          |                                                                                           | 12291        | 12291       | Ethernet                | Binary <sup>*3</sup>        | Setting Example 7<br>(page 23) |                                |                                |                                |
|          |                                                                                           |              |             |                         |                             | (TCP)                          | ASCII <sup>*2</sup>            | Setting Example 8<br>(page 25) |                                |

\*1 In TCP connection, you can connect max 8 units of the External Device to 1 display unit.

\*2 Set the data code setting to ON.

\*3 Set the data code setting to OFF.

## Connection Configuration

1:1 Connection

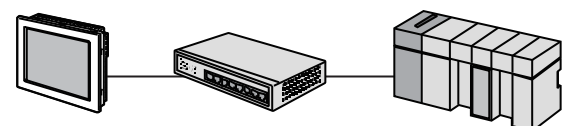

1:n Connection

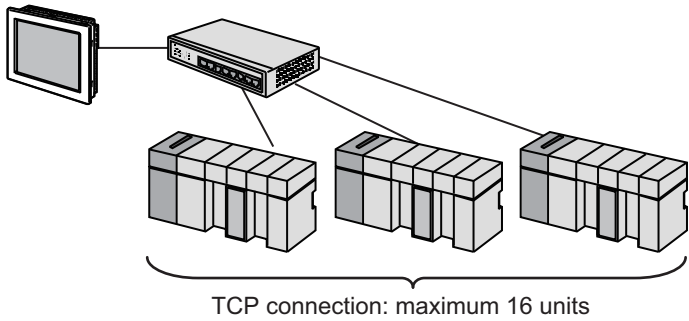

UDP connection: maximum 32 units

n:1 Connection

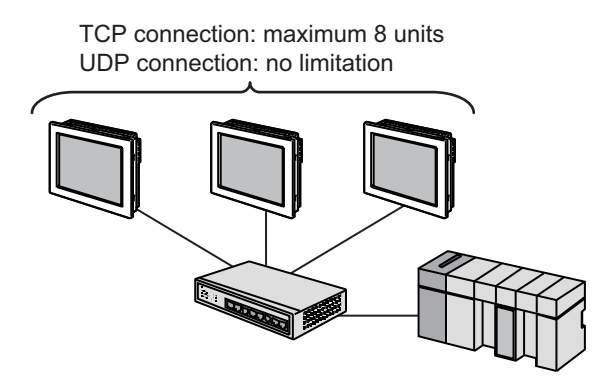

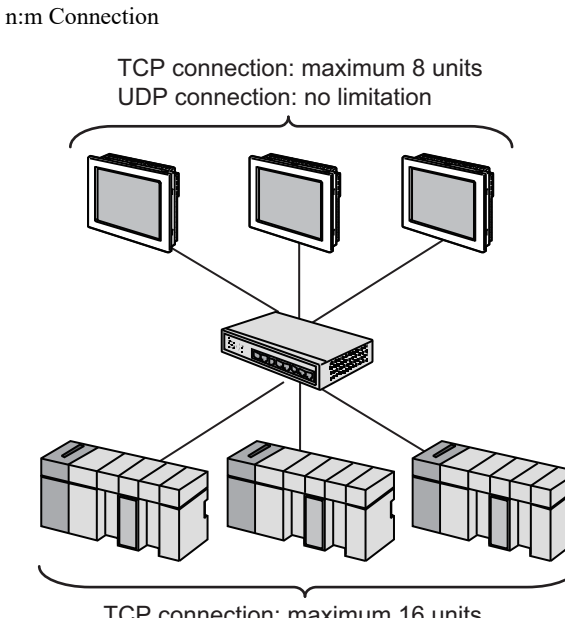

TCP connection: maximum 16 units UDP connection: maximum 32 units

# 2 Selection of External Device

Select the External Device to be connected to the Display.

| ₩elcome to GP-Pro EX       |                |                                               | ×                  |
|----------------------------|----------------|-----------------------------------------------|--------------------|
|                            | Device/PLC     |                                               |                    |
| GP-Pro                     | Number of Devi | ces/PLCs 1                                    |                    |
|                            |                | Device/PLC 1                                  |                    |
| $\mathbb{D}X$ . A set $XA$ | Manufacturer   | YOKOGAWA Electric Corporation                 | ▼                  |
|                            | Series         | Personal Computer Link Ethernet               | <b>-</b>           |
|                            | Port           | Ethernet (UDP)                                |                    |
|                            |                | Refer to the manual of this Device/PLC        |                    |
|                            |                | Recent Device/PLC                             |                    |
|                            | 4              |                                               |                    |
|                            | 🔲 Use System   | Area                                          | Device Information |
|                            |                |                                               |                    |
|                            |                |                                               |                    |
|                            |                |                                               |                    |
|                            |                |                                               |                    |
|                            |                |                                               |                    |
|                            |                |                                               |                    |
|                            |                |                                               |                    |
|                            |                |                                               |                    |
|                            | <b>D</b> 1 (0) |                                               |                    |
|                            | Back (B        | J Communication Settings New Logic New Screen | Cancel             |

| Setup Items                | Setup Description                                                                                                    |  |  |
|----------------------------|----------------------------------------------------------------------------------------------------|--|--|
| Number of Devices/<br>PLCs | Use an integer from 1 to 4 to enter the number of Devices/PLCs to connect to the display.                                                                                                    |  |  |
| Manufacturer               | Select the manufacturer of the External Device to be connected. Select "YOKOGAWA Electric Corporation".                                                                                                    |  |  |
| Series                     | Select a model (series) of the External Device to be connected and connection method.<br>Select "Personal Computer Link Ethernet".<br>Check the External Device which can be connected in "Personal Computer Link Ethernet"<br>in system configuration.                                                                                                    |  |  |
| Port                       | Select the Display port to be connected to the External Device.                                                                                                    |  |  |
| Use System Area            | <ul> <li>Check this option to synchronize the system data area of the Display and the device (memory) of the External Device. When synchronized, you can use the External Device's ladder program to switch the display or display the window on the Display.</li> <li>Cf. GP-Pro EX Reference Manual "LS Area (Direct Access Method Area)" This feature can also be set in GP-Pro EX or in the Display's offline mode.</li> <li>Cf. GP-Pro EX Reference Manual "System Settings [Display Unit] - [System Area] Settings Guide"</li> <li>Cf. Maintenance/Troubleshooting Guide "Main Unit - System Area Settings"</li> </ul> |  |  |

## 3 Example of Communication Setting

Examples of communication settings of the Display and the External Device, recommended by Pro-face, are shown.

## 3.1 Setting Example 1

### Settings of GP-Pro EX

Communication Settings

To display the setup screen, from the [Project] menu, point to [System Settings] and select [Device/PLC].

| Device/PLC 1                        |                           |                                       |                         |
|-------------------------------------|---------------------------|---------------------------------------|-------------------------|
| Summary                             |                           |                                       | Change Device/PLC       |
| Manufacturer YOKO                   | GAWA Electric Corporation | Series Personal Computer Link Ethern  | net Port Ethernet (UDP) |
| Text Data Mode                      | 1 Change                  |                                       |                         |
| Communication Settings              |                           |                                       |                         |
| Port No.                            | 1024 🗧                    |                                       |                         |
| Timeout                             | 3 📫 (sec)                 |                                       |                         |
| Retry                               | 2 +                       |                                       |                         |
| Wait To Send                        | 0 🕂 (ms)                  | Default                               |                         |
| Device-Specific Settings            |                           |                                       |                         |
| Allowable Number<br>of Devices/PLCs | Add Device                |                                       |                         |
| No. Device Name                     | Settings                  |                                       | Add Indirect<br>Device  |
| 👗 1 🛛 PLC1                          | Data Code=Bina            | ary,IP Address=000.000.000.000,Port N | <b>F</b>                |

#### Device Setting

To display the [Individual Device Settings] dialog box, from [Device-Specific Settings] in the [Device/PLC] window, select the External Device and click [Settings]

To connect multiple External Devices, from [Device-Specific Settings] in the [Device/PLC] window, click [Add Device] to add another External Device.

| 💰 Individual I | evice Settings 🛛 🔀 | 1 |
|----------------|--------------------|---|
| PLC1           |                    |   |
| IP Address     | 0. 0. 0. 0         |   |
| Port No.       | 12289              |   |
| Data Code      | Binary             |   |
|                | C Ascii            |   |
|                | Default            |   |
|                | OK (D) Cancel      |   |

- Check with a network administrator about IP address. Do not set the duplicate IP address.
- Set IP address on the External Device for IP address in Device-specific settings.
- You need to set IP address on the Display in the offline mode of the Display.

Use the switches on the side of Ethernet module for setting the External Device.

#### ♦ IP Address Setting Switch

Use 8 Hex rotary switches for setting.

| Setup Items                      | Setup Description |
|----------------------------------|-------------------|
| IP Address Setting Rotary Switch | Option            |

♦ Port No.

| Setup Items | Setup Description |
|-------------|-------------------|
| Port No.    | 12289             |

#### Condition Setting Switch

| DIP Switch        | Settings | Setup Description |
|-------------------|----------|-------------------|
| SW1               | ON       | Binary            |
| SW2               | OFF      | Not protect       |
| SW3               |          | (Reserved)        |
| SW4               |          | (Reserved)        |
| SW5               |          | (Reserved)        |
| SW6               |          | (Reserved)        |
| SW7 <sup>*1</sup> | OFF      | Close             |
| SW8               | OFF      | Normal            |

\*1 SW7 is available to set in F3LE01-5T only.

#### Notes

## 3.2 Setting Example 2

#### Settings of GP-Pro EX

Communication Settings

To display the setup screen, from the [Project] menu, point to [System Settings] and select [Device/PLC].

| Device/PLC 1                                   |                                  |                                 |                                          |
|------------------------------------------------|----------------------------------|---------------------------------|------------------------------------------|
| Summary<br>Manufacturer YOKO<br>Text Data Mode | GAWA Electric Corporation Series | Personal Computer Link Ethernet | Change Device/PLC<br>Port Ethernet (UDP) |
| Communication Settings                         |                                  |                                 |                                          |
| Port No.                                       | 1024 🗧                           |                                 |                                          |
| Timeout                                        | 3 📫 (sec)                        |                                 |                                          |
| Retry                                          | 2 +                              |                                 |                                          |
| Wait To Send                                   | 0 🕂 (ms) Defa                    | ault                            |                                          |
| Device-Specific Settings                       |                                  |                                 |                                          |
| Allowable Number<br>of Devices/PLCs            | Add Device                       |                                 |                                          |
| No. Device Name                                | Settings                         |                                 | Add Indirect<br>Device                   |
| 👗 1 PLC1                                       | Data Code=Ascii,IP Address       | =000.000.000.000,Port Ne        | <b>.</b>                                 |

#### Device Setting

To display the [Individual Device Settings] dialog box, from [Device-Specific Settings] in the [Device/PLC] window, select the External Device and click [Settings]

To connect multiple External Devices, from [Device-Specific Settings] in the [Device/PLC] window, click [Add Device] to add another External Device.

| 💰 Individual D | evice Settings  |    |         | 2 | × |
|----------------|-----------------|----|---------|---|---|
| PLC1           |                 |    |         |   |   |
| IP Address     | 0.              | 0. | 0.      | 0 | 1 |
| Port No.       | 12289           | +  |         |   |   |
| Data Code      | C Binary        |    |         |   |   |
|                | Ascii           |    |         |   |   |
|                |                 |    | Default |   |   |
|                | OK ( <u>0</u> ) |    | Cancel  |   |   |

- Check with a network administrator about IP address. Do not set the duplicate IP address.
- Set IP address on the External Device for IP address in Device-specific settings.
- You need to set IP address on the Display in the offline mode of the Display.

Use the switches on the side of Ethernet module for setting the External Device.

#### ♦ IP Address Setting Switch

Use 8 Hex rotary switches for setting.

| Setup Items                      | Setup Description |
|----------------------------------|-------------------|
| IP Address Setting Rotary Switch | Option            |

♦ Port No.

| Setup Items | Setup Description |
|-------------|-------------------|
| Port No.    | 12289             |

#### Condition Setting Switch

| DIP Switch        | Settings | Setup Description |
|-------------------|----------|-------------------|
| SW1               | OFF      | ASCII             |
| SW2               | OFF      | Not protect       |
| SW3               |          | (Reserved)        |
| SW4               |          | (Reserved)        |
| SW5               |          | (Reserved)        |
| SW6               |          | (Reserved)        |
| SW7 <sup>*1</sup> | OFF      | Close             |
| SW8               | OFF      | Normal            |

\*1 SW7 is available to set in F3LE01-5T only.

#### Notes

## 3.3 Setting Example 3

#### Settings of GP-Pro EX

Communication Settings

To display the setup screen, from the [Project] menu, point to [System Settings] and select [Device/PLC].

| n : moth                            |                            |                                        |                        |
|-------------------------------------|----------------------------|----------------------------------------|------------------------|
|                                     |                            |                                        |                        |
| Summary                             |                            |                                        | Change Device/PLC      |
| Manufacturer YOKC                   | IGAWA Electric Corporation | Series Personal Computer Link Ethernet | Port Ethernet (UDP)    |
| Text Data Mode                      | 1 Change                   |                                        |                        |
| Communication Settings              |                            |                                        |                        |
| Port No.                            | 1024 📫                     |                                        |                        |
| Timeout                             | 3 📫 (sec)                  |                                        |                        |
| Retry                               | 2 🔹                        |                                        |                        |
| Wait To Send                        | 0 📫 (ms)                   | Default                                |                        |
| Device-Specific Settings            |                            |                                        |                        |
| Allowable Number<br>of Devices/PLCs | Add Device<br>32           |                                        |                        |
| No. Device Name                     | Settings                   |                                        | Add Indirect<br>Device |
| 👗 1 🛛 PLC1                          | Data Code=Bina             | ary,IP Address=000.000.000.000,Port N  | <b>-</b>               |

#### Device Setting

To display the [Individual Device Settings] dialog box, from [Device-Specific Settings] in the [Device/PLC] window, select the External Device and click [Settings]

To connect multiple External Devices, from [Device-Specific Settings] in the [Device/PLC] window, click [Add Device] to add another External Device.

| 💣 Individual D | evice Settings             | × |
|----------------|----------------------------|---|
| PLC1           |                            |   |
| IP Address     | 0. 0. 0.                   | 0 |
| Port No.       | 12291 📫                    |   |
| Data Code      | <ul> <li>Binary</li> </ul> |   |
|                | C Ascii                    |   |
|                | Default                    |   |
|                | OK ( <u>O</u> ) Cancel     |   |

- Check with a network administrator about IP address. Do not set the duplicate IP address.
- Set IP address on the External Device for IP address in Device-specific settings.
- You need to set IP address on the Display in the offline mode of the Display.

Use the switches on the side of Ethernet module for setting the External Device.

#### ♦ IP Address Setting Switch

Use 8 Hex rotary switches for setting.

| Setup Items                      | Setup Description |
|----------------------------------|-------------------|
| IP Address Setting Rotary Switch | Option            |

♦ Port No.

| Setup Items | Setup Description |
|-------------|-------------------|
| Port No.    | 12291             |

#### Condition Setting Switch

| DIP Switch | Settings | Setup Description |
|------------|----------|-------------------|
| SW1        | OFF      | Binary            |
| SW2        | OFF      | Not protect       |
| SW3        |          | (Reserved)        |
| SW4        |          | (Reserved)        |
| SW5        |          | (Reserved)        |
| SW6        |          | (Reserved)        |
| SW7        | OFF      | Close             |
| SW8        | OFF      | Normal            |

Notes

## 3.4 Setting Example 4

#### Settings of GP-Pro EX

Communication Settings

To display the setup screen, from the [Project] menu, point to [System Settings] and select [Device/PLC].

| Device/PLC 1                        |                            |                                        |                        |
|-------------------------------------|----------------------------|----------------------------------------|------------------------|
| Summary                             |                            |                                        | Change Device/PLC      |
| Manufacturer YOKC                   | IGAWA Electric Corporation | Series Personal Computer Link Ethernet | Port Ethernet (UDP)    |
| Text Data Mode                      | 1 <u>Change</u>            |                                        |                        |
| Communication Settings              |                            |                                        |                        |
| Port No.                            | 1024 🗧                     |                                        |                        |
| Timeout                             | 3 📫 (sec)                  |                                        |                        |
| Retry                               | 2 📫                        |                                        |                        |
| Wait To Send                        | 0 📫 (ms)                   | Default                                |                        |
| Device-Specific Settings            |                            |                                        |                        |
| Allowable Number<br>of Devices/PLCs | Add Device<br>32           |                                        |                        |
| No. Device Name                     | Settings                   |                                        | Add Indirect<br>Device |
| 👗 1 🛛 PLC1                          | Data Code=Asc              | sii,IP Address=000.000.000.000,Port No | <b>.</b>               |

#### Device Setting

To display the [Individual Device Settings] dialog box, from [Device-Specific Settings] in the [Device/PLC] window, select the External Device and click [Settings]

To connect multiple External Devices, from [Device-Specific Settings] in the [Device/PLC] window, click [Add Device] to add another External Device.

| 💰 Individual De | evice Se | ttings   |    |        |   | x |
|-----------------|----------|----------|----|--------|---|---|
| PLC1            |          |          |    |        |   |   |
| IP Address      |          | 0.       | 0. | 0.     | 0 |   |
| Port No.        |          | 12291    | ÷  |        |   |   |
| Data Code       |          | O Binary |    |        |   |   |
|                 |          | Ascii    |    |        |   |   |
|                 |          |          |    | Defaul | : |   |
|                 | OK       | . (0)    |    | Cancel |   |   |

- Check with a network administrator about IP address. Do not set the duplicate IP address.
- Set IP address on the External Device for IP address in Device-specific settings.
- You need to set IP address on the Display in the offline mode of the Display.

Use the switches on the side of Ethernet module for setting the External Device.

#### ♦ IP Address Setting Switch

Use 8 Hex rotary switches for setting.

| Setup Items                      | Setup Description |
|----------------------------------|-------------------|
| IP Address Setting Rotary Switch | Option            |

♦ Port No.

| Setup Items | Setup Description |
|-------------|-------------------|
| Port No.    | 12291             |

#### Condition Setting Switch

| DIP Switch | Settings | Setup Description |
|------------|----------|-------------------|
| SW1        | ON       | ASCII             |
| SW2        | OFF      | Not protect       |
| SW3        |          | (Reserved)        |
| SW4        |          | (Reserved)        |
| SW5        |          | (Reserved)        |
| SW6        |          | (Reserved)        |
| SW7        | OFF      | Close             |
| SW8        | OFF      | Normal            |

Notes

## 3.5 Setting Example 5

## Settings of GP-Pro EX

Communication Settings

To display the setup screen, from the [Project] menu, point to [System Settings] and select [Device/PLC].

| Device/PLC 1                        |                                                                  |                     |
|-------------------------------------|------------------------------------------------------------------|---------------------|
| Summary                             |                                                                  | Change Device/PLC   |
| Manufacturer YOKO                   | GAWA Electric Corporation Series Personal Computer Link Ethernet | Port Ethernet (TCP) |
| Text Data Mode                      | 1 Change                                                         |                     |
| Communication Settings              |                                                                  |                     |
| Port No.                            | 1024 📑 🗆 Auto                                                    |                     |
| Timeout                             | 3 * (sec)                                                        |                     |
| Retry                               | 0 +                                                              |                     |
| Wait To Send                        | 0 (ms) Default                                                   |                     |
| Device-Specific Settings            |                                                                  |                     |
| Allowable Number<br>of Devices/PLCs | Add Device<br>16                                                 | A dat to discus     |
| No. Device Name                     | Settings                                                         | Device              |
| 👗 1 🛛 PLC1                          | Data Code=Binary,IP Address=000.000.000.000,Port N               | <b>F</b>            |

#### Device Setting

To display the [Individual Device Settings] dialog box, from [Device-Specific Settings] in the [Device/PLC] window, select the External Device and click [Settings]

To connect multiple External Devices, from [Device-Specific Settings] in the [Device/PLC] window, click [Add Device] to add another External Device.

| Individual De | evice Setting  | js    |    |         |   | × |
|---------------|----------------|-------|----|---------|---|---|
| PLC1          |                |       |    |         |   |   |
| IP Address    |                | 0.    | 0. | 0.      | 0 |   |
| Port No.      | 1228           | 39    | ÷  |         |   |   |
| Data Code     | • в            | inary |    |         |   |   |
|               | O A            | scii  |    |         |   |   |
|               |                |       |    | Default |   |   |
|               | OK ( <u>O)</u> |       |    | Cancel  |   |   |

- Check with a network administrator about IP address. Do not set the duplicate IP address.
- Set IP address on the External Device for IP address in Device-specific settings.
- You need to set IP address on the Display in the offline mode of the Display.

Use the switches on the side of Ethernet module for setting the External Device.

#### ♦ IP Address Setting Switch

Use 8 Hex rotary switches for setting.

| Setup Items                      | Setup Description |
|----------------------------------|-------------------|
| IP Address Setting Rotary Switch | Option            |

♦ Port No.

| Setup Items | Setup Description |  |  |  |
|-------------|-------------------|--|--|--|
| Port No.    | 12289             |  |  |  |

#### Condition Setting Switch

| DIP Switch        | Settings | Setup Description |
|-------------------|----------|-------------------|
| SW1               | ON       | Binary            |
| SW2               | OFF      | Not protect       |
| SW3               |          | (Reserved)        |
| SW4               |          | (Reserved)        |
| SW5               |          | (Reserved)        |
| SW6               |          | (Reserved)        |
| SW7 <sup>*1</sup> | OFF      | Close             |
| SW8               | OFF      | Normal            |

\*1 SW7 is available to set in F3LE01-5T only.

#### Notes

## 3.6 Setting Example 6

#### Settings of GP-Pro EX

Communication Settings

To display the setup screen, from the [Project] menu, point to [System Settings] and select [Device/PLC].

| Device/PLC 1                        |                                                                  |                        |
|-------------------------------------|------------------------------------------------------------------|------------------------|
| Summary                             |                                                                  | Change Device/PLC      |
| Manufacturer YOKC                   | GAWA Electric Corporation Series Personal Computer Link Ethernet | Port Ethernet (TCP)    |
| Text Data Mode                      | 1 Change                                                         |                        |
| Communication Settings              |                                                                  |                        |
| Port No.                            | 1024 📑 🗆 Auto                                                    |                        |
| Timeout                             | 3 🛨 (sec)                                                        |                        |
| Retry                               | 0 🚖                                                              |                        |
| Wait To Send                        | 0 💼 (ms) Default                                                 |                        |
| Device-Specific Settings            |                                                                  |                        |
| Allowable Number<br>of Devices/PLCs | Add Device<br>16                                                 |                        |
| No. Device Name                     | Settings                                                         | Add Indirect<br>Device |
| 👗 1 🛛 PLC1                          | Data Code=Ascii,IP Address=000.000.000.000,Port No               | <b>F</b> .             |

#### Device Setting

To display the [Individual Device Settings] dialog box, from [Device-Specific Settings] in the [Device/PLC] window, select the External Device and click [Settings]

To connect multiple External Devices, from [Device-Specific Settings] in the [Device/PLC] window, click [Add Device] to add another External Device.

| 💰 Individual D | evice Settings  |    |         |   | × |
|----------------|-----------------|----|---------|---|---|
| PLC1           |                 |    |         |   |   |
| IP Address     | 0.              | 0. | 0.      | 0 | 1 |
| Port No.       | 12289           | •  |         |   |   |
| Data Code      | O Binary        |    |         |   |   |
|                | Ascii           |    |         |   |   |
|                |                 |    | Default |   |   |
|                | OK ( <u>0</u> ) |    | Cancel  |   |   |

- Check with a network administrator about IP address. Do not set the duplicate IP address.
- Set IP address on the External Device for IP address in Device-specific settings.
- You need to set IP address on the Display in the offline mode of the Display.

Use the switches on the side of Ethernet module for setting the External Device.

#### ♦ IP Address Setting Switch

Use 8 Hex rotary switches for setting.

| Setup Items                      | Setup Description |
|----------------------------------|-------------------|
| IP Address Setting Rotary Switch | Option            |

♦ Port No.

| Setup Items | Setup Description |
|-------------|-------------------|
| Port No.    | 12289             |

#### Condition Setting Switch

| DIP Switch        | Settings | Setup Description |
|-------------------|----------|-------------------|
| SW1               | OFF      | ASCII             |
| SW2               | OFF      | Not protect       |
| SW3               |          | (Reserved)        |
| SW4               |          | (Reserved)        |
| SW5               |          | (Reserved)        |
| SW6               |          | (Reserved)        |
| SW7 <sup>*1</sup> | OFF      | Close             |
| SW8               | OFF      | Normal            |

\*1 SW7 is available to set in F3LE01-5T only.

#### Notes

## 3.7 Setting Example 7

#### Settings of GP-Pro EX

Communication Settings

To display the setup screen, from the [Project] menu, point to [System Settings] and select [Device/PLC].

| Device/PLC 1                        |                                                                  |                        |
|-------------------------------------|------------------------------------------------------------------|------------------------|
| Summary                             |                                                                  | Change Device/PLC      |
| Manufacturer YOKO                   | GAWA Electric Corporation Series Personal Computer Link Ethernet | Port Ethernet (TCP)    |
| Text Data Mode                      | 1 Change                                                         |                        |
| Communication Settings              |                                                                  |                        |
| Port No.                            | 1024 📑 🗖 Auto                                                    |                        |
| Timeout                             | 3 📑 (sec)                                                        |                        |
| Retry                               | 0 📑                                                              |                        |
| Wait To Send                        | 0 🕂 (ms) Default                                                 |                        |
| Device-Specific Settings            |                                                                  |                        |
| Allowable Number<br>of Devices/PLCs | Add Device<br>16                                                 |                        |
| No. Device Name                     | Settings                                                         | Add Indirect<br>Device |
| 👗 1 🛛 PLC1                          | Data Code=Binary,IP Address=000.000.000.000,Port N               | <b>F</b> 1             |

#### Device Setting

To display the [Individual Device Settings] dialog box, from [Device-Specific Settings] in the [Device/PLC] window, select the External Device and click [Settings]

To connect multiple External Devices, from [Device-Specific Settings] in the [Device/PLC] window, click [Add Device] to add another External Device.

| 💰 Individual D | evice Settings  |    |         |   | × |
|----------------|-----------------|----|---------|---|---|
| PLC1           |                 |    |         |   |   |
| IP Address     | 0.              | 0. | 0.      | 0 | 1 |
| Port No.       | 12291           | ÷  |         |   |   |
| Data Code      | Binary          |    |         |   |   |
|                | O Ascii         |    |         |   |   |
|                |                 |    | Default |   |   |
|                | OK ( <u>D</u> ) |    | Cancel  |   |   |

- Check with a network administrator about IP address. Do not set the duplicate IP address.
- Set IP address on the External Device for IP address in Device-specific settings.
- You need to set IP address on the Display in the offline mode of the Display.

Use the switches on the side of Ethernet module for setting the External Device.

#### ♦ IP Address Setting Switch

Use 8 Hex rotary switches for setting.

| Setup Items                      | Setup Description |
|----------------------------------|-------------------|
| IP Address Setting Rotary Switch | Option            |

♦ Port No.

| Setup Items | Setup Description |
|-------------|-------------------|
| Port No.    | 12291             |

#### Condition Setting Switch

| DIP Switch | Settings | Setup Description |
|------------|----------|-------------------|
| SW1        | OFF      | Binary            |
| SW2        | OFF      | Not protect       |
| SW3        |          | (Reserved)        |
| SW4        |          | (Reserved)        |
| SW5        |          | (Reserved)        |
| SW6        |          | (Reserved)        |
| SW7        | OFF      | Close             |
| SW8        | OFF      | Normal            |

Notes

## 3.8 Setting Example 8

Settings of GP-Pro EX

Communication Settings

To display the setup screen, from the [Project] menu, point to [System Settings] and select [Device/PLC].

| Device/PLC 1                        |                                                                  |                        |
|-------------------------------------|------------------------------------------------------------------|------------------------|
| Summary                             |                                                                  | Change Device/PLC      |
| Manufacturer YOKO                   | GAWA Electric Corporation Series Personal Computer Link Ethernet | Port Ethernet (TCP)    |
| Text Data Mode                      | 1 Change                                                         |                        |
| Communication Settings              |                                                                  |                        |
| Port No.                            | 1024 🕂 🗆 Auto                                                    |                        |
| Timeout                             | 3 📑 (sec)                                                        |                        |
| Retry                               | 0 😑                                                              |                        |
| Wait To Send                        | 0 🕂 (ms) Default                                                 |                        |
| Device-Specific Settings            |                                                                  |                        |
| Allowable Number<br>of Devices/PLCs | Add Device<br>16                                                 |                        |
| No. Device Name                     | Settings                                                         | Add Indirect<br>Device |
| 👗 1 PLC1                            | Data Code=Ascii,IP Address=000.000.000.000,Port No               | <b>F</b> _             |

#### Device Setting

To display the [Individual Device Settings] dialog box, from [Device-Specific Settings] in the [Device/PLC] window, select the External Device and click [Settings]

To connect multiple External Devices, from [Device-Specific Settings] in the [Device/PLC] window, click [Add Device] to add another External Device.

| Individual De | evice Settings            |    |         | X |
|---------------|---------------------------|----|---------|---|
| PLC1          |                           |    |         |   |
| IP Address    | 0.                        | 0. | 0.      | 0 |
| Port No.      | 12291                     | ÷  |         |   |
| Data Code     | 🔿 Binary                  |    |         |   |
|               | <ul> <li>Ascii</li> </ul> |    |         |   |
|               |                           |    | Default |   |
|               | OK ( <u>D</u> )           |    | Cancel  |   |

- Check with a network administrator about IP address. Do not set the duplicate IP address.
- Set IP address on the External Device for IP address in Device-specific settings.
- You need to set IP address on the Display in the offline mode of the Display.

Use the switches on the side of Ethernet module for setting the External Device.

#### ♦ IP Address Setting Switch

Use 8 Hex rotary switches for setting.

| Setup Items                      | Setup Description |
|----------------------------------|-------------------|
| IP Address Setting Rotary Switch | Option            |

♦ Port No.

| Setup Items | Setup Description |
|-------------|-------------------|
| Port No.    | 12291             |

#### Condition Setting Switch

| DIP Switch | Settings | Setup Description |
|------------|----------|-------------------|
| SW1        | ON       | ASCII             |
| SW2        | OFF      | Not protect       |
| SW3        |          | (Reserved)        |
| SW4        |          | (Reserved)        |
| SW5        |          | (Reserved)        |
| SW6        |          | (Reserved)        |
| SW7        | OFF      | Close             |
| SW8        | OFF      | Normal            |

Notes

## 3.9 Setting Example 9

Settings of GP-Pro EX

Communication Settings

To display the setup screen, from the [Project] menu, point to [System Settings] and select [Device/PLC].

| Device/PLC 1                        |                                                                 |                        |
|-------------------------------------|-----------------------------------------------------------------|------------------------|
| Summary                             |                                                                 | Change Device/PLC      |
| Manufacturer YOKOG                  | AWA Electric Corporation Series Personal Computer Link Ethernet | Port Ethernet (UDP)    |
| Text Data Mode                      | 1 Change                                                        |                        |
| Communication Settings              |                                                                 |                        |
| Port No.                            | 1024 😑                                                          |                        |
| Timeout                             | 3 📑 (sec)                                                       |                        |
| Retry                               | 2 -                                                             |                        |
| Wait To Send                        | 0 🕂 (ms) Default                                                |                        |
| Device-Specific Settings            |                                                                 |                        |
| Allowable Number<br>of Devices/PLCs | Add Device<br>32                                                |                        |
| No. Device Name                     | Settings                                                        | Add Indirect<br>Device |
| 👗 1 🛛 PLC1                          | Data Code=Binary,IP Address=000.000.000.000,Port N              | <b>F</b> 1             |

#### Device Setting

To display the [Individual Device Settings] dialog box, from [Device-Specific Settings] in the [Device/PLC] window, select the External Device and click [Settings]

To connect multiple External Devices, from [Device-Specific Settings] in the [Device/PLC] window, click [Add Device] to add another External Device.

| Individual D | evice Settings  | ×       |
|--------------|-----------------|---------|
| PLC1         |                 |         |
| IP Address   | 0. 0.           | 0. 0    |
| Port No.     | 12289           | 3       |
| Data Code    | Binary          |         |
|              | O Ascii         |         |
|              |                 | Default |
|              | OK ( <u>0</u> ) | Cancel  |

- Check with a network administrator about IP address. Do not set the duplicate IP address.
- Set IP address on the External Device for IP address in Device-specific settings.
- You need to set IP address on the Display in the offline mode of the Display.

Make communication settings of the External Device with the ladder soft (Wide Field2). Please refer to the manual of the External Device for more details.

#### Procedure

- 1 Start the ladder soft.
- **2** Create a new project. Select the External Device to be used when creating the project.
- **3** Select [Open]-[CPU Properties] from the [File] menu and open the CPU property file for settings.
- **4** In the [LOAD] settings, select the settings to be loaded. Set 0 (not loaded) for the others except the following settings.
  - [LOAD] Settings

| Setup Items               | Setup Description |
|---------------------------|-------------------|
| NETWORK                   | 1                 |
| ETHERNET                  | 1                 |
| HIGHER-LEVEL LINK SERVICE | 1                 |

- 5 Make communication settings with the [Setting] tree's [NETWORK][ETHERNET][HIGHER-LEVEL LINK SERVICE].
  - [NETWORK] Settings

| Setup Items    | Setup Description |
|----------------|-------------------|
| NETWORK_SELECT | 1                 |

• [ETHERNET] Settings

| Setup Items        | Setup Description                                       |
|--------------------|---------------------------------------------------------|
| ETHER_MY_IPADDRESS | IP Address of the External Device<br>Ex: 192.168.0.3    |
| ETHER_SUBNET_MASK  | Subnet Mask of the External Device<br>Ex: 255.255.255.0 |

#### • [HIGHER-LEVEL LINK SERVICE] Settings

| Setup Items          | Setup Description |
|----------------------|-------------------|
| HILINK_PROTOCOL_A    | 1                 |
| HILINK_DATA_FORMAT_A | 1                 |

- 6 Select [Save as] from the [File] menu and save the CPU property file.
- 7 Select [Download]-[CPU Properties] from the [ONLINE] menu and download the set CPU property file to the External Device.

## 3.10 Setting Example 10

- Settings of GP-Pro EX
- Communication Settings

To display the setup screen, from the [Project] menu, point to [System Settings] and select [Device/PLC].

| Device/PLC 1                        |                                                                  |                        |
|-------------------------------------|------------------------------------------------------------------|------------------------|
| Summary                             |                                                                  | Change Device/PLC      |
| Manufacturer YOKO                   | GAWA Electric Corporation Series Personal Computer Link Ethernet | Port Ethernet (UDP)    |
| Text Data Mode                      | 1 Change                                                         |                        |
| Communication Settings              |                                                                  |                        |
| Port No.                            | 1024 -                                                           |                        |
| Timeout                             | 3 * (sec)                                                        |                        |
| Retry                               | 2 *                                                              |                        |
| Wait To Send                        | 0 👘 (ms) Default                                                 |                        |
| Device-Specific Settings            |                                                                  |                        |
| Allowable Number<br>of Devices/PLCs | Add Device<br>32                                                 |                        |
| No. Device Name                     | Settings                                                         | Add Indirect<br>Device |
| 👗 1 🛛 PLC1                          | Data Code=Ascii,IP Address=000.000.000.000,Port No               | <b>F</b> .             |

#### Device Setting

To display the [Individual Device Settings] dialog box, from [Device-Specific Settings] in the [Device/PLC] window, select the External Device and click [Settings]

To connect multiple External Devices, from [Device-Specific Settings] in the [Device/PLC] window, click [Add Device] to add another External Device.

| 💰 Individual D | evice Settings            |    |         | X |
|----------------|---------------------------|----|---------|---|
| PLC1           |                           |    |         |   |
| IP Address     | 0.                        | 0. | 0.      | 0 |
| Port No.       | 12289                     | •  |         |   |
| Data Code      | C Binary                  |    |         |   |
|                | <ul> <li>Ascii</li> </ul> |    |         |   |
|                |                           |    | Default |   |
|                | OK ( <u>D</u> )           |    | Cancel  |   |

- Check with a network administrator about IP address. Do not set the duplicate IP address.
- Set IP address on the External Device for IP address in Device-specific settings.
- You need to set IP address on the Display in the offline mode of the Display.

Make communication settings of the External Device with the ladder soft (Wide Field2). Please refer to the manual of the External Device for more details.

#### Procedure

- 1 Start the ladder soft.
- **2** Create a new project. Select the External Device to be used when creating the project.
- **3** Select [Open]-[CPU Properties] from the [File] menu and open the CPU property file for settings.
- **4** In the [LOAD] settings, select the settings to be loaded. Set 0 (not loaded) for the others except the following settings.
  - [LOAD] Settings

| Setup Items               | Setup Description |
|---------------------------|-------------------|
| NETWORK                   | 1                 |
| ETHERNET                  | 1                 |
| HIGHER-LEVEL LINK SERVICE | 1                 |

- 5 Make communication settings with the [Setting] tree's [NETWORK][ETHERNET][HIGHER-LEVEL LINK SERVICE].
  - [NETWORK] Settings

| Setup Items    | Setup Description |
|----------------|-------------------|
| NETWORK_SELECT | 1                 |

• [ETHERNET] Settings

| Setup Items        | Setup Description                                       |
|--------------------|---------------------------------------------------------|
| ETHER_MY_IPADDRESS | IP Address of the External Device<br>Ex: 192.168.0.3    |
| ETHER_SUBNET_MASK  | Subnet Mask of the External Device<br>Ex: 255.255.255.0 |

#### • [HIGHER-LEVEL LINK SERVICE] Settings

| Setup Items          | Setup Description |
|----------------------|-------------------|
| HILINK_PROTOCOL_A    | 1                 |
| HILINK_DATA_FORMAT_A | 0                 |

- 6 Select [Save as] from the [File] menu and save the CPU property file.
- 7 Select [Download]-[CPU Properties] from the [ONLINE] menu and download the set CPU property file to the External Device.

## 3.11 Setting Example 11

Settings of GP-Pro EX

Communication Settings

To display the setup screen, from the [Project] menu, point to [System Settings] and select [Device/PLC].

| Device/PLC 1                        |                                                                  |                        |
|-------------------------------------|------------------------------------------------------------------|------------------------|
| Summary                             |                                                                  | Change Device/PLC      |
| Manufacturer YOKO                   | GAWA Electric Corporation Series Personal Computer Link Ethernet | Port Ethernet (TCP)    |
| Text Data Mode                      | 1 Change                                                         |                        |
| Communication Settings              |                                                                  |                        |
| Port No.                            | 1024 📑 🗖 Auto                                                    |                        |
| Timeout                             | 3 * (sec)                                                        |                        |
| Retry                               | 0 📑                                                              |                        |
| Wait To Send                        | 0 🕂 (ms) Default                                                 |                        |
| Device-Specific Settings            |                                                                  |                        |
| Allowable Number<br>of Devices/PLCs | Add Device<br>16                                                 |                        |
| No. Device Name                     | Settings                                                         | Add Indirect<br>Device |
| 👗 1 PLC1                            | Data Code=Binary.IP Address=000.000.000.000,Port N               | <b>F</b> 1             |

#### Device Setting

To display the [Individual Device Settings] dialog box, from [Device-Specific Settings] in the [Device/PLC] window, select the External Device and click [Settings]

To connect multiple External Devices, from [Device-Specific Settings] in the [Device/PLC] window, click [Add Device] to add another External Device.

| 💰 Individual De | evice Settings  |    |         |   | × |
|-----------------|-----------------|----|---------|---|---|
| PLC1            |                 |    |         |   |   |
| IP Address      | 0.              | 0. | 0.      | 0 | 1 |
| Port No.        | 12289           | ÷  |         |   |   |
| Data Code       | Binary          |    |         |   |   |
|                 | O Ascii         |    |         |   |   |
|                 |                 |    | Default |   |   |
|                 | OK ( <u>0</u> ) |    | Cancel  |   |   |

- Check with a network administrator about IP address. Do not set the duplicate IP address.
- Set IP address on the External Device for IP address in Device-specific settings.
- You need to set IP address on the Display in the offline mode of the Display.

Make communication settings of the External Device with the ladder soft (Wide Field2). Please refer to the manual of the External Device for more details.

#### Procedure

- 1 Start the ladder soft.
- **2** Create a new project. Select the External Device to be used when creating the project.
- **3** Select [Open]-[CPU Properties] from the [File] menu and open the CPU property file for settings.
- **4** In the [LOAD] settings, select the settings to be loaded. Set 0 (not loaded) for the others except the following settings.
  - [LOAD] Settings

| Setup Items               | Setup Description |
|---------------------------|-------------------|
| NETWORK                   | 1                 |
| ETHERNET                  | 1                 |
| HIGHER-LEVEL LINK SERVICE | 1                 |

- 5 Make communication settings with the [Setting] tree's [NETWORK][ETHERNET][HIGHER-LEVEL LINK SERVICE].
  - [NETWORK] Settings

| Setup Items    | Setup Description |
|----------------|-------------------|
| NETWORK_SELECT | 1                 |

• [ETHERNET] Settings

| Setup Items        | Setup Description                                       |
|--------------------|---------------------------------------------------------|
| ETHER_MY_IPADDRESS | IP Address of the External Device<br>Ex: 192.168.0.3    |
| ETHER_SUBNET_MASK  | Subnet Mask of the External Device<br>Ex: 255.255.255.0 |

#### • [HIGHER-LEVEL LINK SERVICE] Settings

| Setup Items          | Setup Description |
|----------------------|-------------------|
| HILINK_PROTOCOL_A    | 0                 |
| HILINK_DATA_FORMAT_A | 1                 |

- 6 Select [Save as] from the [File] menu and save the CPU property file.
- 7 Select [Download]-[CPU Properties] from the [ONLINE] menu and download the set CPU property file to the External Device.

## 3.12 Setting Example 12

- Settings of GP-Pro EX
- Communication Settings

To display the setup screen, from the [Project] menu, point to [System Settings] and select [Device/PLC].

| Device/PLC 1                        |                                                                  |                        |
|-------------------------------------|------------------------------------------------------------------|------------------------|
| Summary                             |                                                                  | Change Device/PLC      |
| Manufacturer YOKO                   | GAWA Electric Corporation Series Personal Computer Link Ethernet | Port Ethernet (TCP)    |
| Text Data Mode                      | 1 Change                                                         |                        |
| Communication Settings              |                                                                  |                        |
| Port No.                            | 1024 📑 🗖 Auto                                                    |                        |
| Timeout                             | 3 📑 (sec)                                                        |                        |
| Retry                               | 0 📑                                                              |                        |
| Wait To Send                        | 0 🕂 (ms) Default                                                 |                        |
| Device-Specific Settings            |                                                                  |                        |
| Allowable Number<br>of Devices/PLCs | Add Device<br>16                                                 |                        |
| No. Device Name                     | Settings                                                         | Add Indirect<br>Device |
| 👗 1 PLC1                            | Data Code=Ascii,IP Address=000.000.000.000,Port No               | <b>F</b> .             |

#### Device Setting

To display the [Individual Device Settings] dialog box, from [Device-Specific Settings] in the [Device/PLC] window, select the External Device and click [Settings]

To connect multiple External Devices, from [Device-Specific Settings] in the [Device/PLC] window, click [Add Device] to add another External Device.

| Individual De | evice Settings            |    |         | X |
|---------------|---------------------------|----|---------|---|
| PLC1          |                           |    |         |   |
| IP Address    | 0.                        | 0. | 0.      | 0 |
| Port No.      | 12289                     | ÷  |         |   |
| Data Code     | O Binary                  |    |         |   |
|               | <ul> <li>Ascii</li> </ul> |    |         |   |
|               |                           |    | Default |   |
|               | OK ( <u>D</u> )           |    | Cancel  |   |

- Check with a network administrator about IP address. Do not set the duplicate IP address.
- Set IP address on the External Device for IP address in Device-specific settings.
- You need to set IP address on the Display in the offline mode of the Display.

Make communication settings of the External Device with the ladder soft (Wide Field2). Please refer to the manual of the External Device for more details.

#### Procedure

- 1 Start the ladder soft.
- **2** Create a new project. Select the External Device to be used when creating the project.
- **3** Select [Open]-[CPU Properties] from the [File] menu and open the CPU property file for settings.
- **4** In the [LOAD] settings, select the settings to be loaded. Set 0 (not loaded) for the others except the following settings.
  - [LOAD] Settings

| Setup Items               | Setup Description |
|---------------------------|-------------------|
| NETWORK                   | 1                 |
| ETHERNET                  | 1                 |
| HIGHER-LEVEL LINK SERVICE | 1                 |

- 5 Make communication settings with the [Setting] tree's [NETWORK][ETHERNET][HIGHER-LEVEL LINK SERVICE].
  - [NETWORK] Settings

| Setup Items    | Setup Description |
|----------------|-------------------|
| NETWORK_SELECT | 1                 |

• [ETHERNET] Settings

| Setup Items        | Setup Description                                       |
|--------------------|---------------------------------------------------------|
| ETHER_MY_IPADDRESS | IP Address of the External Device<br>Ex: 192.168.0.3    |
| ETHER_SUBNET_MASK  | Subnet Mask of the External Device<br>Ex: 255.255.255.0 |

#### • [HIGHER-LEVEL LINK SERVICE] Settings

| Setup Items          | Setup Description |
|----------------------|-------------------|
| HILINK_PROTOCOL_A    | 0                 |
| HILINK_DATA_FORMAT_A | 0                 |

- 6 Select [Save as] from the [File] menu and save the CPU property file.
- 7 Select [Download]-[CPU Properties] from the [ONLINE] menu and download the set CPU property file to the External Device.

## 3.13 Setting Example 13

- Settings of GP-Pro EX
- Communication Settings

To display the setup screen, from the [Project] menu, point to [System Settings] and select [Device/PLC].

| Device/PLC 1                        |                                                                  |                        |
|-------------------------------------|------------------------------------------------------------------|------------------------|
| Summary                             |                                                                  | Change Device/PLC      |
| Manufacturer YOKO                   | GAWA Electric Corporation Series Personal Computer Link Ethernet | Port Ethernet (UDP)    |
| Text Data Mode                      | 1 Change                                                         |                        |
| Communication Settings              |                                                                  |                        |
| Port No.                            | 1024                                                             |                        |
| Timeout                             | 3 📑 (sec)                                                        |                        |
| Retry                               | 2 *                                                              |                        |
| Wait To Send                        | 0 (ms) Default                                                   |                        |
| Device-Specific Settings            |                                                                  |                        |
| Allowable Number<br>of Devices/PLCs | Add Device<br>32                                                 |                        |
| No. Device Name                     | Settings                                                         | Add Indirect<br>Device |
| 👗 1 🛛 PLC1                          | Data Code=Binary, IP Address=000.000.000.000, Port N             | <b>F</b> .             |

#### Device Setting

To display the [Individual Device Settings] dialog box, from [Device-Specific Settings] in the [Device/PLC] window, select the External Device and click [Settings]

To connect multiple External Devices, from [Device-Specific Settings] in the [Device/PLC] window, click [Add Device] to add another External Device.

| 💰 Individual Device Settings 🛛 🛛 🛛 |                        | × |
|------------------------------------|------------------------|---|
| PLC1                               |                        |   |
| IP Address                         | 0. 0. 0. 0             | ) |
| Port No.                           | 12291 🕂                |   |
| Data Code                          | Binary                 |   |
|                                    | O Ascii                |   |
|                                    | Default                |   |
|                                    | OK ( <u>O</u> ) Cancel |   |

- Check with a network administrator about IP address. Do not set the duplicate IP address.
- Set IP address on the External Device for IP address in Device-specific settings.
- You need to set IP address on the Display in the offline mode of the Display.

Make communication settings of the External Device with the ladder soft (Wide Field2). Please refer to the manual of the External Device for more details.

#### Procedure

- 1 Start the ladder soft.
- **2** Create a new project. Select the External Device to be used when creating the project.
- **3** Select [Open]-[CPU Properties] from the [File] menu and open the CPU property file for settings.
- **4** In the [LOAD] settings, select the settings to be loaded. Set 0 (not loaded) for the others except the following settings.
  - [LOAD] Settings

| Setup Items               | Setup Description |
|---------------------------|-------------------|
| NETWORK                   | 1                 |
| ETHERNET                  | 1                 |
| HIGHER-LEVEL LINK SERVICE | 1                 |

- 5 Make communication settings with the [Setting] tree's [NETWORK][ETHERNET][HIGHER-LEVEL LINK SERVICE].
  - [NETWORK] Settings

| Setup Items    | Setup Description |
|----------------|-------------------|
| NETWORK_SELECT | 1                 |

• [ETHERNET] Settings

| Setup Items        | Setup Description                                       |
|--------------------|---------------------------------------------------------|
| ETHER_MY_IPADDRESS | IP Address of the External Device<br>Ex: 192.168.0.3    |
| ETHER_SUBNET_MASK  | Subnet Mask of the External Device<br>Ex: 255.255.255.0 |

#### • [HIGHER-LEVEL LINK SERVICE] Settings

| Setup Items          | Setup Description |
|----------------------|-------------------|
| HILINK_PROTOCOL_B    | 1                 |
| HILINK_DATA_FORMAT_B | 1                 |

- 6 Select [Save as] from the [File] menu and save the CPU property file.
- 7 Select [Download]-[CPU Properties] from the [ONLINE] menu and download the set CPU property file to the External Device.
# 3.14 Setting Example 14

- Settings of GP-Pro EX
- Communication Settings

To display the setup screen, from the [Project] menu, point to [System Settings] and select [Device/PLC].

| Device/PLC 1                        |                           |                                        |                        |
|-------------------------------------|---------------------------|----------------------------------------|------------------------|
| Summary                             |                           |                                        | Change Device/PLC      |
| Manufacturer YOKO                   | GAWA Electric Corporation | Series Personal Computer Link Ethernet | Port Ethernet (UDP)    |
| Text Data Mode                      | 1 Change                  |                                        |                        |
| Communication Settings              |                           |                                        |                        |
| Port No.                            | 1024 📫                    |                                        |                        |
| Timeout                             | 3 📫 (sec)                 |                                        |                        |
| Retry                               | 2 📫                       |                                        |                        |
| Wait To Send                        | 0 🛨 (ms)                  | Default                                |                        |
| Device-Specific Settings            |                           |                                        |                        |
| Allowable Number<br>of Devices/PLCs | Add Device<br>32          |                                        |                        |
| No. Device Name                     | Settings                  |                                        | Add Indirect<br>Device |
| 👗 1 🛛 PLC1                          | Data Code=Asci            | ii,IP Address=000.000.000.000,Port No  | <b>-</b>               |

## Device Setting

To display the [Individual Device Settings] dialog box, from [Device-Specific Settings] in the [Device/PLC] window, select the External Device and click [Settings]

To connect multiple External Devices, from [Device-Specific Settings] in the [Device/PLC] window, click [Add Device] to add another External Device.

| 💰 Individual D | evice Settings            | ×   |
|----------------|---------------------------|-----|
| PLC1           |                           |     |
| IP Address     | 0. 0. 0.                  | 0   |
| Port No.       | 12291 📫                   |     |
| Data Code      | C Binary                  |     |
|                | <ul> <li>Ascii</li> </ul> |     |
|                | Defa                      | ult |
|                | OK ( <u>0</u> ) Cance     | 1   |

- Check with a network administrator about IP address. Do not set the duplicate IP address.
- Set IP address on the External Device for IP address in Device-specific settings.
- You need to set IP address on the Display in the offline mode of the Display.

Make communication settings of the External Device with the ladder soft (Wide Field2). Please refer to the manual of the External Device for more details.

#### Procedure

- 1 Start the ladder soft.
- **2** Create a new project. Select the External Device to be used when creating the project.
- **3** Select [Open]-[CPU Properties] from the [File] menu and open the CPU property file for settings.
- **4** In the [LOAD] settings, select the settings to be loaded. Set 0 (not loaded) for the others except the following settings.
  - [LOAD] Settings

| Setup Items               | Setup Description |
|---------------------------|-------------------|
| NETWORK                   | 1                 |
| ETHERNET                  | 1                 |
| HIGHER-LEVEL LINK SERVICE | 1                 |

- 5 Make communication settings with the [Setting] tree's [NETWORK][ETHERNET][HIGHER-LEVEL LINK SERVICE].
  - [NETWORK] Settings

| Setup Items    | Setup Description |
|----------------|-------------------|
| NETWORK_SELECT | 1                 |

• [ETHERNET] Settings

| Setup Items        | Setup Description                                       |
|--------------------|---------------------------------------------------------|
| ETHER_MY_IPADDRESS | IP Address of the External Device<br>Ex: 192.168.0.3    |
| ETHER_SUBNET_MASK  | Subnet Mask of the External Device<br>Ex: 255.255.255.0 |

## • [HIGHER-LEVEL LINK SERVICE] Settings

| Setup Items          | Setup Description |
|----------------------|-------------------|
| HILINK_PROTOCOL_B    | 1                 |
| HILINK_DATA_FORMAT_B | 0                 |

- 6 Select [Save as] from the [File] menu and save the CPU property file.
- 7 Select [Download]-[CPU Properties] from the [ONLINE] menu and download the set CPU property file to the External Device.

# 3.15 Setting Example 15

- Settings of GP-Pro EX
- Communication Settings

To display the setup screen, from the [Project] menu, point to [System Settings] and select [Device/PLC].

| Device/PLC 1                        |                                                                  |                        |
|-------------------------------------|------------------------------------------------------------------|------------------------|
| Summary                             |                                                                  | Change Device/PLC      |
| Manufacturer YOKO                   | GAWA Electric Corporation Series Personal Computer Link Ethernet | Port Ethernet (TCP)    |
| Text Data Mode                      | 1 Change                                                         |                        |
| Communication Settings              |                                                                  |                        |
| Port No.                            | 1024 📑 🗖 Auto                                                    |                        |
| Timeout                             | 3 🕂 (sec)                                                        |                        |
| Retry                               | 0 🛨                                                              |                        |
| Wait To Send                        | 0 📑 (ms) Default                                                 |                        |
| Device-Specific Settings            |                                                                  |                        |
| Allowable Number<br>of Devices/PLCs | Add Device<br>16                                                 |                        |
| No. Device Name                     | Settings                                                         | Add Indirect<br>Device |
| 👗 1 🛛 PLC1                          | Data Code=Binary,IP Address=000.000.000.000,Port N               | <b>5</b>               |

#### Device Setting

To display the [Individual Device Settings] dialog box, from [Device-Specific Settings] in the [Device/PLC] window, select the External Device and click [Settings]

To connect multiple External Devices, from [Device-Specific Settings] in the [Device/PLC] window, click [Add Device] to add another External Device.

| <i> individual</i> D | evice Settings  | ×       |
|----------------------|-----------------|---------|
| PLC1                 |                 |         |
| IP Address           | 0. 0.           | 0. 0    |
| Port No.             | 12291 📫         |         |
| Data Code            | Binary          |         |
|                      | C Ascii         |         |
|                      |                 | Default |
|                      | OK ( <u>D</u> ) | Cancel  |

- Check with a network administrator about IP address. Do not set the duplicate IP address.
- Set IP address on the External Device for IP address in Device-specific settings.
- You need to set IP address on the Display in the offline mode of the Display.

Make communication settings of the External Device with the ladder soft (Wide Field2). Please refer to the manual of the External Device for more details.

#### Procedure

- 1 Start the ladder soft.
- **2** Create a new project. Select the External Device to be used when creating the project.
- **3** Select [Open]-[CPU Properties] from the [File] menu and open the CPU property file for settings.
- **4** In the [LOAD] settings, select the settings to be loaded. Set 0 (not loaded) for the others except the following settings.
  - [LOAD] Settings

| Setup Items               | Setup Description |
|---------------------------|-------------------|
| NETWORK                   | 1                 |
| ETHERNET                  | 1                 |
| HIGHER-LEVEL LINK SERVICE | 1                 |

- 5 Make communication settings with the [Setting] tree's [NETWORK][ETHERNET][HIGHER-LEVEL LINK SERVICE].
  - [NETWORK] Settings

| Setup Items    | Setup Description |
|----------------|-------------------|
| NETWORK_SELECT | 1                 |

• [ETHERNET] Settings

| Setup Items        | Setup Description                                       |
|--------------------|---------------------------------------------------------|
| ETHER_MY_IPADDRESS | IP Address of the External Device<br>Ex: 192.168.0.3    |
| ETHER_SUBNET_MASK  | Subnet Mask of the External Device<br>Ex: 255.255.255.0 |

## • [HIGHER-LEVEL LINK SERVICE] Settings

| Setup Items          | Setup Description |
|----------------------|-------------------|
| HILINK_PROTOCOL_B    | 0                 |
| HILINK_DATA_FORMAT_B | 1                 |

- 6 Select [Save as] from the [File] menu and save the CPU property file.
- 7 Select [Download]-[CPU Properties] from the [ONLINE] menu and download the set CPU property file to the External Device.

# 3.16 Setting Example 16

- Settings of GP-Pro EX
- Communication Settings

To display the setup screen, from the [Project] menu, point to [System Settings] and select [Device/PLC].

| Device/PLC 1                        |                                                                  |                        |
|-------------------------------------|------------------------------------------------------------------|------------------------|
| Summary                             |                                                                  | Change Device/PLC      |
| Manufacturer YOKO                   | GAWA Electric Corporation Series Personal Computer Link Ethernet | Port Ethernet (TCP)    |
| Text Data Mode                      | 1 Change                                                         |                        |
| Communication Settings              |                                                                  |                        |
| Port No.                            | 1024 📑 🗖 Auto                                                    |                        |
| Timeout                             | 3 📑 (sec)                                                        |                        |
| Retry                               | 0 😑                                                              |                        |
| Wait To Send                        | 0 🕂 (ms) Default                                                 |                        |
| Device-Specific Settings            |                                                                  |                        |
| Allowable Number<br>of Devices/PLCs | Add Device<br>16                                                 |                        |
| No. Device Name                     | Settings                                                         | Add Indirect<br>Device |
| 👗 1 🛛 PLC1                          | Data Code=Ascii,JP Address=000.000.000.000,Port No               | <b>-</b>               |

#### Device Setting

To display the [Individual Device Settings] dialog box, from [Device-Specific Settings] in the [Device/PLC] window, select the External Device and click [Settings]

To connect multiple External Devices, from [Device-Specific Settings] in the [Device/PLC] window, click [Add Device] to add another External Device.

| 💰 Individual D | evice Settings      | ×      |
|----------------|---------------------|--------|
| PLC1           |                     |        |
| IP Address     | 0. 0.               | 0. 0   |
| Port No.       | 12291 📫             |        |
| Data Code      | O Binary            |        |
|                | Ascii               |        |
|                | De                  | efault |
|                | OK ( <u>0</u> ) Car | ncel   |

- Check with a network administrator about IP address. Do not set the duplicate IP address.
- Set IP address on the External Device for IP address in Device-specific settings.
- You need to set IP address on the Display in the offline mode of the Display.

Make communication settings of the External Device with the ladder soft (Wide Field2). Please refer to the manual of the External Device for more details.

#### Procedure

- 1 Start the ladder soft.
- **2** Create a new project. Select the External Device to be used when creating the project.
- **3** Select [Open]-[CPU Properties] from the [File] menu and open the CPU property file for settings.
- **4** In the [LOAD] settings, select the settings to be loaded. Set 0 (not loaded) for the others except the following settings.
  - [LOAD] Settings

| Setup Items               | Setup Description |
|---------------------------|-------------------|
| NETWORK                   | 1                 |
| ETHERNET                  | 1                 |
| HIGHER-LEVEL LINK SERVICE | 1                 |

- 5 Make communication settings with the [Setting] tree's [NETWORK][ETHERNET][HIGHER-LEVEL LINK SERVICE].
  - [NETWORK] Settings

| Setup Items    | Setup Description |
|----------------|-------------------|
| NETWORK_SELECT | 1                 |

• [ETHERNET] Settings

| Setup Items        | Setup Description                                       |
|--------------------|---------------------------------------------------------|
| ETHER_MY_IPADDRESS | IP Address of the External Device<br>Ex: 192.168.0.3    |
| ETHER_SUBNET_MASK  | Subnet Mask of the External Device<br>Ex: 255.255.255.0 |

## • [HIGHER-LEVEL LINK SERVICE] Settings

| Setup Items          | Setup Description |
|----------------------|-------------------|
| HILINK_PROTOCOL_B    | 0                 |
| HILINK_DATA_FORMAT_B | 0                 |

- 6 Select [Save as] from the [File] menu and save the CPU property file.
- 7 Select [Download]-[CPU Properties] from the [ONLINE] menu and download the set CPU property file to the External Device.

# 3.17 Setting Example 17

## Settings of GP-Pro EX

Communication Settings

To display the setup screen, from the [Project] menu, point to [System Settings] and select [Device/PLC].

| Device/PLC 1                        |                                                                  |                        |
|-------------------------------------|------------------------------------------------------------------|------------------------|
| Summary                             |                                                                  | Change Device/PLC      |
| Manufacturer YOKO                   | GAWA Electric Corporation Series Personal Computer Link Ethernet | Port Ethernet (UDP)    |
| Text Data Mode                      | 1 Change                                                         |                        |
| Communication Settings              |                                                                  |                        |
| Port No.                            | 1024 📑                                                           |                        |
| Timeout                             | 3 * (sec)                                                        |                        |
| Retry                               | 2                                                                |                        |
| Wait To Send                        | 0 🕂 (ms) Default                                                 |                        |
| Device-Specific Settings            |                                                                  |                        |
| Allowable Number<br>of Devices/PLCs | Add Device                                                       |                        |
| No. Device Name                     | Settings                                                         | Add Indirect<br>Device |
| 👗 1 PLC1                            | Data Code=Binary, JP Address=192.168.000.001, Port N             | <b>.</b>               |

#### Device Setting

To display the [Individual Device Settings] dialog box, from [Device-Specific Settings] in the [Device/PLC] window, select the External Device and click [Settings]

To connect multiple External Devices, from [Device-Specific Settings] in the [Device/PLC] window, click [Add Device] to add another External Device.

| 💰 Individual 🛙 | Device Settings            | ×  |
|----------------|----------------------------|----|
| PLC1           |                            |    |
| IP Address     | 192. 168. 0.               | 1  |
| Port No.       | 12289 📫                    |    |
| Data Code      | <ul> <li>Binary</li> </ul> |    |
|                | O Ascii                    |    |
|                | Defau                      | lt |
|                | OK ( <u>O</u> ) Cancel     |    |

- Check with a network administrator about IP address. Do not set the duplicate IP address.
- Set IP address on the External Device for IP address in Device-specific settings.
- You need to set IP address on the Display in the offline mode of the Display.

The ladder software (WideField3) configures the External Device's communication settings. Refer to your External Device manual for communication setting details.

## Procedure

- **1** Start up the ladder software.
- 2 Create a new project. Select the External Device to be used when creating the project.
- **3** Select [Open]-[CPU Properties] from the [File] menu and open the CPU property file for settings.
- 4 Select [CPU properties] from [Project Settings].
- 5 Make communication settings with the [SETUP] tree's [ETHERNET], [HIGHER-LEVEL LINK SERVICE].
  - [ETHERNET] Settings

| Setup Items        | Setup Description |  |
|--------------------|-------------------|--|
| ETHER_MY_IPADDRESS | 192.168.0.1       |  |
| ETHER_SUBNET_MASK  | 255.255.255.0     |  |

## • [HIGHER-LEVEL LINK SERVICE] Settings

| Setup Items          | Setup Description |
|----------------------|-------------------|
| HILINK_PROTOCOL_A    | 1                 |
| HILINK_DATA_FORMAT_A | 1                 |
| HLINK_PROTECT        | 0                 |

**6** Download the setting CPU property file and the project file to the External Device.

# 3.18 Setting Example 18

- Settings of GP-Pro EX
- Communication Settings

To display the setup screen, from the [Project] menu, point to [System Settings] and select [Device/PLC].

| Device/PLC 1                        |                                                                  |                        |
|-------------------------------------|------------------------------------------------------------------|------------------------|
| Summary                             |                                                                  | Change Device/PLC      |
| Manufacturer YOKO                   | GAWA Electric Corporation Series Personal Computer Link Ethernet | Port Ethernet (UDP)    |
| Text Data Mode                      | 1 Change                                                         |                        |
| Communication Settings              |                                                                  |                        |
| Port No.                            | 1024 💼                                                           |                        |
| Timeout                             | 3 : (sec)                                                        |                        |
| Retry                               | 2 *                                                              |                        |
| Wait To Send                        | 0 🕂 (ms) Default                                                 |                        |
| Device-Specific Settings            |                                                                  |                        |
| Allowable Number<br>of Devices/PLCs | Add Device                                                       |                        |
| No. Device Name                     | Settings                                                         | Add Indirect<br>Device |
| 👗 1 PLC1                            | Data Code=Ascii, JP Address=192.168.000.001, Port No             | <b>.</b>               |

#### Device Setting

To display the [Individual Device Settings] dialog box, from [Device-Specific Settings] in the [Device/PLC] window, select the External Device and click [Settings]

To connect multiple External Devices, from [Device-Specific Settings] in the [Device/PLC] window, click [Add Device] to add another External Device.

| 💰 Individual | Device Settings | ×       |
|--------------|-----------------|---------|
| PLC1         |                 |         |
| IP Address   | 192. 168.       | 0. 1    |
| Port No.     | 12289 🚦         |         |
| Data Code    | C Binary        |         |
|              | Ascii           |         |
|              |                 | Default |
|              | OK ( <u>0</u> ) | Cancel  |

- Check with a network administrator about IP address. Do not set the duplicate IP address.
- Set IP address on the External Device for IP address in Device-specific settings.
- You need to set IP address on the Display in the offline mode of the Display.

The ladder software (WideField3) configures the External Device's communication settings. Refer to your External Device manual for communication setting details.

## Procedure

- **1** Start up the ladder software.
- 2 Create a new project. Select the External Device to be used when creating the project.
- **3** Select [Open]-[CPU Properties] from the [File] menu and open the CPU property file for settings.
- 4 Select [CPU properties] from [Project Settings].
- 5 Make communication settings with the [SETUP] tree's [ETHERNET], [HIGHER-LEVEL LINK SERVICE].
  - [ETHERNET] Settings

| Setup Items        | Setup Description |
|--------------------|-------------------|
| ETHER_MY_IPADDRESS | 192.168.0.1       |
| ETHER_SUBNET_MASK  | 255.255.255.0     |

## • [HIGHER-LEVEL LINK SERVICE] Settings

| Setup Items          | Setup Description |
|----------------------|-------------------|
| HILINK_PROTOCOL_A    | 1                 |
| HILINK_DATA_FORMAT_A | 0                 |
| HLINK_PROTECT        | 0                 |

**6** Download the setting CPU property file and the project file to the External Device.

# 3.19 Setting Example 19

## Settings of GP-Pro EX

Communication Settings

To display the setup screen, from the [Project] menu, point to [System Settings] and select [Device/PLC].

| Device/PLC 1                        |                                                                  |                        |
|-------------------------------------|------------------------------------------------------------------|------------------------|
| Summary                             |                                                                  | Change Device/PLC      |
| Manufacturer YOKO                   | GAWA Electric Corporation Series Personal Computer Link Ethernet | Port Ethernet (TCP)    |
| Text Data Mode                      | 1 Change                                                         |                        |
| Communication Settings              |                                                                  |                        |
| Port No.                            | 1024 📑 🗆 Auto                                                    |                        |
| Timeout                             | 3 🕂 (sec)                                                        |                        |
| Retry                               | 0 📫                                                              |                        |
| Wait To Send                        | 0 🕂 (ms) Default                                                 |                        |
| Device-Specific Settings            |                                                                  |                        |
| Allowable Number<br>of Devices/PLCs | Add Device                                                       |                        |
| No. Device Name                     | Settings                                                         | Add Indirect<br>Device |
| 👗 1 PLC1                            | Data Code=Binary,IP Address=192.168.000.001,Port N               | 1                      |

#### Device Setting

To display the [Individual Device Settings] dialog box, from [Device-Specific Settings] in the [Device/PLC] window, select the External Device and click [Settings]

To connect multiple External Devices, from [Device-Specific Settings] in the [Device/PLC] window, click [Add Device] to add another External Device.

| 💰 Individual 🛙 | Device Settings        | X |
|----------------|------------------------|---|
| PLC1           |                        |   |
| IP Address     | 192. 168. 0.           | 1 |
| Port No.       | 12289 🕂                |   |
| Data Code      | Binary                 |   |
|                | C Ascii                |   |
|                | Default                |   |
|                | OK ( <u>O</u> ) Cancel |   |

- Check with a network administrator about IP address. Do not set the duplicate IP address.
- Set IP address on the External Device for IP address in Device-specific settings.
- You need to set IP address on the Display in the offline mode of the Display.

The ladder software (WideField3) configures the External Device's communication settings. Refer to your External Device manual for communication setting details.

## Procedure

- **1** Start up the ladder software.
- 2 Create a new project. Select the External Device to be used when creating the project.
- **3** Select [Open]-[CPU Properties] from the [File] menu and open the CPU property file for settings.
- 4 Select [CPU properties] from [Project Settings].
- 5 Make communication settings with the [SETUP] tree's [ETHERNET], [HIGHER-LEVEL LINK SERVICE].
  - [ETHERNET] Settings

| Setup Items        | Setup Description |
|--------------------|-------------------|
| ETHER_MY_IPADDRESS | 192.168.0.1       |
| ETHER_SUBNET_MASK  | 255.255.255.0     |

## • [HIGHER-LEVEL LINK SERVICE] Settings

| Setup Items          | Setup Description |
|----------------------|-------------------|
| HILINK_PROTOCOL_A    | 0                 |
| HILINK_DATA_FORMAT_A | 1                 |
| HLINK_PROTECT        | 0                 |

**6** Download the setting CPU property file and the project file to the External Device.

# 3.20 Setting Example 20

- Settings of GP-Pro EX
- Communication Settings

To display the setup screen, from the [Project] menu, point to [System Settings] and select [Device/PLC].

| Device/PLC 1             |                                                                  |                     |
|--------------------------|------------------------------------------------------------------|---------------------|
| Summary                  |                                                                  | Change Device/PLC   |
| Manufacturer YOKO        | GAWA Electric Corporation Series Personal Computer Link Ethernet | Port Ethernet (TCP) |
| Text Data Mode           | 1 Change                                                         |                     |
| Communication Settings   |                                                                  |                     |
| Port No.                 | 1024 📩 🗖 Auto                                                    |                     |
| Timeout                  | 3 🕂 (sec)                                                        |                     |
| Retry                    | 0 *                                                              |                     |
| Wait To Send             | 0 (ms) Default                                                   |                     |
| Device-Specific Settings |                                                                  |                     |
| Allowable Number         | Add Device                                                       |                     |
| No Device Name           | Settings                                                         | Add Indirect        |
| 1 PLC1                   | Data Code=Ascii, JP Address=192.168.000.001, Port No             |                     |

#### Device Setting

To display the [Individual Device Settings] dialog box, from [Device-Specific Settings] in the [Device/PLC] window, select the External Device and click [Settings]

To connect multiple External Devices, from [Device-Specific Settings] in the [Device/PLC] window, click [Add Device] to add another External Device.

| 💰 Individual | Device Settings | ×       |
|--------------|-----------------|---------|
| PLC1         |                 |         |
| IP Address   | 192. 168.       | 0. 1    |
| Port No.     | 12289 🚦         |         |
| Data Code    | C Binary        |         |
|              | Ascii           |         |
|              |                 | Default |
|              | OK ( <u>0</u> ) | Cancel  |

- Check with a network administrator about IP address. Do not set the duplicate IP address.
- Set IP address on the External Device for IP address in Device-specific settings.
- You need to set IP address on the Display in the offline mode of the Display.

The ladder software (WideField3) configures the External Device's communication settings. Refer to your External Device manual for communication setting details.

## Procedure

- **1** Start up the ladder software.
- 2 Create a new project. Select the External Device to be used when creating the project.
- **3** Select [Open]-[CPU Properties] from the [File] menu and open the CPU property file for settings.
- 4 Select [CPU properties] from [Project Settings].
- 5 Make communication settings with the [SETUP] tree's [ETHERNET], [HIGHER-LEVEL LINK SERVICE].
  - [ETHERNET] Settings

| Setup Items        | Setup Description |
|--------------------|-------------------|
| ETHER_MY_IPADDRESS | 192.168.0.1       |
| ETHER_SUBNET_MASK  | 255.255.255.0     |

## • [HIGHER-LEVEL LINK SERVICE] Settings

| Setup Items          | Setup Description |
|----------------------|-------------------|
| HILINK_PROTOCOL_A    | 0                 |
| HILINK_DATA_FORMAT_A | 0                 |
| HLINK_PROTECT        | 0                 |

**6** Download the setting CPU property file and the project file to the External Device.

# 3.21 Setting Example 21

## Settings of GP-Pro EX

Communication Settings

To display the setup screen, from the [Project] menu, point to [System Settings] and select [Device/PLC].

| Device/PLC 1                        |                                                                  |                        |
|-------------------------------------|------------------------------------------------------------------|------------------------|
| Summary                             |                                                                  | Change Device/PLC      |
| Manufacturer YOKO                   | GAWA Electric Corporation Series Personal Computer Link Ethernet | Port Ethernet (UDP)    |
| Text Data Mode                      | 1 Change                                                         |                        |
| Communication Settings              |                                                                  |                        |
| Port No.                            | 1024 💼                                                           |                        |
| Timeout                             | 3 : (sec)                                                        |                        |
| Retry                               | 2 *                                                              |                        |
| Wait To Send                        | 0 🕂 (ms) Default                                                 |                        |
| Device-Specific Settings            |                                                                  |                        |
| Allowable Number<br>of Devices/PLCs | Add Device                                                       |                        |
| No. Device Name                     | Settings                                                         | Add Indirect<br>Device |
| 👗 1 PLC1                            | Data Code=Binary, IP Address=192.168.000.001, Port N             | <b>F</b>               |

#### Device Setting

To display the [Individual Device Settings] dialog box, from [Device-Specific Settings] in the [Device/PLC] window, select the External Device and click [Settings]

To connect multiple External Devices, from [Device-Specific Settings] in the [Device/PLC] window, click [Add Device] to add another External Device.

| 💰 Individual 🛛 | Device Settings | X       |
|----------------|-----------------|---------|
| PLC1           |                 |         |
| IP Address     | 192. 168.       | 0. 1    |
| Port No.       | 12291 🕂         | 1       |
| Data Code      | Binary          |         |
|                | C Ascii         |         |
|                |                 | Default |
|                | OK ( <u>0)</u>  | Cancel  |

- Check with a network administrator about IP address. Do not set the duplicate IP address.
- Set IP address on the External Device for IP address in Device-specific settings.
- You need to set IP address on the Display in the offline mode of the Display.

The ladder software (WideField3) configures the External Device's communication settings. Refer to your External Device manual for communication setting details.

## Procedure

- **1** Start up the ladder software.
- 2 Create a new project. Select the External Device to be used when creating the project.
- **3** Select [Open]-[CPU Properties] from the [File] menu and open the CPU property file for settings.
- 4 Select [CPU properties] from [Project Settings].
- 5 Make communication settings with the [SETUP] tree's [ETHERNET], [HIGHER-LEVEL LINK SERVICE].
  - [ETHERNET] Settings

| Setup Items        | Setup Description |
|--------------------|-------------------|
| ETHER_MY_IPADDRESS | 192.168.0.1       |
| ETHER_SUBNET_MASK  | 255.255.255.0     |

## • [HIGHER-LEVEL LINK SERVICE] Settings

| Setup Items          | Setup Description |  |
|----------------------|-------------------|--|
| HILINK_PROTOCOL_B    | 1                 |  |
| HILINK_DATA_FORMAT_B | 1                 |  |
| HLINK_PROTECT        | 0                 |  |

**6** Download the setting CPU property file and the project file to the External Device.

# 3.22 Setting Example 22

- Settings of GP-Pro EX
- Communication Settings

To display the setup screen, from the [Project] menu, point to [System Settings] and select [Device/PLC].

| Device/PLC 1                        |                                                                  |                        |
|-------------------------------------|------------------------------------------------------------------|------------------------|
| Summary                             |                                                                  | Change Device/PLC      |
| Manufacturer YOKO                   | GAWA Electric Corporation Series Personal Computer Link Ethernet | Port Ethernet (UDP)    |
| Text Data Mode                      | 1 Change                                                         |                        |
| Communication Settings              |                                                                  |                        |
| Port No.                            | 1024 💼                                                           |                        |
| Timeout                             | 3 : (sec)                                                        |                        |
| Retry                               | 2 *                                                              |                        |
| Wait To Send                        | 0 🕂 (ms) Default                                                 |                        |
| Device-Specific Settings            |                                                                  |                        |
| Allowable Number<br>of Devices/PLCs | Add Device                                                       |                        |
| No. Device Name                     | Settings                                                         | Add Indirect<br>Device |
| 👗 1 PLC1                            | Data Code=Ascii, JP Address=192.168.000.001, Port No             | <b>.</b>               |

#### Device Setting

To display the [Individual Device Settings] dialog box, from [Device-Specific Settings] in the [Device/PLC] window, select the External Device and click [Settings]

To connect multiple External Devices, from [Device-Specific Settings] in the [Device/PLC] window, click [Add Device] to add another External Device.

| 💰 Individual 🕈 | Device Settings           | ×       |
|----------------|---------------------------|---------|
| PLC1           |                           |         |
| IP Address     | 192. 168.                 | 0. 1    |
| Port No.       | 12291 🕂                   | 1       |
| Data Code      | C Binary                  |         |
|                | <ul> <li>Ascii</li> </ul> |         |
|                |                           | Default |
|                | OK ( <u>0</u> )           | Cancel  |

- Check with a network administrator about IP address. Do not set the duplicate IP address.
- Set IP address on the External Device for IP address in Device-specific settings.
- You need to set IP address on the Display in the offline mode of the Display.

The ladder software (WideField3) configures the External Device's communication settings. Refer to your External Device manual for communication setting details.

## Procedure

- **1** Start up the ladder software.
- 2 Create a new project. Select the External Device to be used when creating the project.
- **3** Select [Open]-[CPU Properties] from the [File] menu and open the CPU property file for settings.
- 4 Select [CPU properties] from [Project Settings].
- 5 Make communication settings with the [SETUP] tree's [ETHERNET], [HIGHER-LEVEL LINK SERVICE].
  - [ETHERNET] Settings

| Setup Items        | Setup Description |
|--------------------|-------------------|
| ETHER_MY_IPADDRESS | 192.168.0.1       |
| ETHER_SUBNET_MASK  | 255.255.255.0     |

## • [HIGHER-LEVEL LINK SERVICE] Settings

| Setup Items          | Setup Description |
|----------------------|-------------------|
| HILINK_PROTOCOL_B    | 1                 |
| HILINK_DATA_FORMAT_B | 0                 |
| HLINK_PROTECT        | 0                 |

**6** Download the setting CPU property file and the project file to the External Device.

# 3.23 Setting Example 23

## Settings of GP-Pro EX

Communication Settings

To display the setup screen, from the [Project] menu, point to [System Settings] and select [Device/PLC].

| Device/PLC 1                        |                                                                  |                        |
|-------------------------------------|------------------------------------------------------------------|------------------------|
| Summary                             |                                                                  | Change Device/PLC      |
| Manufacturer YOKO                   | GAWA Electric Corporation Series Personal Computer Link Ethernet | Port Ethernet (TCP)    |
| Text Data Mode                      | 1 Change                                                         |                        |
| Communication Settings              |                                                                  |                        |
| Port No.                            | 1024 📑 🗆 Auto                                                    |                        |
| Timeout                             | 3 🕂 (sec)                                                        |                        |
| Retry                               | 0 📫                                                              |                        |
| Wait To Send                        | 0 🕂 (ms) Default                                                 |                        |
| Device-Specific Settings            |                                                                  |                        |
| Allowable Number<br>of Devices/PLCs | Add Device                                                       |                        |
| No. Device Name                     | Settings                                                         | Add Indirect<br>Device |
| 👗 1 PLC1                            | Data Code=Binary,IP Address=192.168.000.001,Port N               | 1                      |

#### Device Setting

To display the [Individual Device Settings] dialog box, from [Device-Specific Settings] in the [Device/PLC] window, select the External Device and click [Settings]

To connect multiple External Devices, from [Device-Specific Settings] in the [Device/PLC] window, click [Add Device] to add another External Device.

| 💰 Individual 🛛 | Device Settings | X       |
|----------------|-----------------|---------|
| PLC1           |                 |         |
| IP Address     | 192. 168.       | 0. 1    |
| Port No.       | 12291 🕂         | 1       |
| Data Code      | Binary          |         |
|                | C Ascii         |         |
|                |                 | Default |
|                | OK ( <u>0)</u>  | Cancel  |

- Check with a network administrator about IP address. Do not set the duplicate IP address.
- Set IP address on the External Device for IP address in Device-specific settings.
- You need to set IP address on the Display in the offline mode of the Display.

The ladder software (WideField3) configures the External Device's communication settings. Refer to your External Device manual for communication setting details.

## Procedure

- **1** Start up the ladder software.
- 2 Create a new project. Select the External Device to be used when creating the project.
- **3** Select [Open]-[CPU Properties] from the [File] menu and open the CPU property file for settings.
- 4 Select [CPU properties] from [Project Settings].
- 5 Make communication settings with the [SETUP] tree's [ETHERNET], [HIGHER-LEVEL LINK SERVICE].
  - [ETHERNET] Settings

| Setup Items        | Setup Description |
|--------------------|-------------------|
| ETHER_MY_IPADDRESS | 192.168.0.1       |
| ETHER_SUBNET_MASK  | 255.255.255.0     |

## • [HIGHER-LEVEL LINK SERVICE] Settings

| Setup Items          | Setup Description |
|----------------------|-------------------|
| HILINK_PROTOCOL_B    | 0                 |
| HILINK_DATA_FORMAT_B | 1                 |
| HLINK_PROTECT        | 0                 |

**6** Download the setting CPU property file and the project file to the External Device.

# 3.24 Setting Example 24

## Settings of GP-Pro EX

Communication Settings

To display the setup screen, from the [Project] menu, point to [System Settings] and select [Device/PLC].

| Device/PLC 1                                                                      |                        |
|-----------------------------------------------------------------------------------|------------------------|
| Summary                                                                           | Change Device/PLC      |
| Manufacturer VOKOGAWA Electric Corporation Series Personal Computer Link Ethernet | Port Ethernet (TCP)    |
| Text Data Mode 1 Change                                                           |                        |
| Communication Settings                                                            |                        |
| Port No. 1024 📑 🗖 Auto                                                            |                        |
| Timeout 3 📑 (sec)                                                                 |                        |
| Retry 0                                                                           |                        |
| Wait To Send 0 📑 (ms) Default                                                     |                        |
| Device-Specific Settings                                                          |                        |
| Allowable Number <u>Add Device</u><br>of Devices/PLCs 16                          |                        |
| No. Device Name Settings                                                          | Add Indirect<br>Device |
| 1 PLC1 Data Code=Ascii, IP Address=192.168.000.001, Port No                       | -                      |
|                                                                                   |                        |

#### Device Setting

To display the [Individual Device Settings] dialog box, from [Device-Specific Settings] in the [Device/PLC] window, select the External Device and click [Settings]

To connect multiple External Devices, from [Device-Specific Settings] in the [Device/PLC] window, click [Add Device] to add another External Device.

| 💰 Individual 🕈 | Device Settings           | ×       |
|----------------|---------------------------|---------|
| PLC1           |                           |         |
| IP Address     | 192. 168.                 | 0. 1    |
| Port No.       | 12291 🕂                   | 1       |
| Data Code      | C Binary                  |         |
|                | <ul> <li>Ascii</li> </ul> |         |
|                |                           | Default |
|                | OK ( <u>0</u> )           | Cancel  |

- Check with a network administrator about IP address. Do not set the duplicate IP address.
- Set IP address on the External Device for IP address in Device-specific settings.
- You need to set IP address on the Display in the offline mode of the Display.

The ladder software (WideField3) configures the External Device's communication settings. Refer to your External Device manual for communication setting details.

## Procedure

- **1** Start up the ladder software.
- 2 Create a new project. Select the External Device to be used when creating the project.
- **3** Select [Open]-[CPU Properties] from the [File] menu and open the CPU property file for settings.
- 4 Select [CPU properties] from [Project Settings].
- 5 Make communication settings with the [SETUP] tree's [ETHERNET], [HIGHER-LEVEL LINK SERVICE].
  - [ETHERNET] Settings

| Setup Items        | Setup Description |
|--------------------|-------------------|
| ETHER_MY_IPADDRESS | 192.168.0.1       |
| ETHER_SUBNET_MASK  | 255.255.255.0     |

## • [HIGHER-LEVEL LINK SERVICE] Settings

| Setup Items          | Setup Description |
|----------------------|-------------------|
| HILINK_PROTOCOL_B    | 0                 |
| HILINK_DATA_FORMAT_B | 0                 |
| HLINK_PROTECT        | 0                 |

**6** Download the setting CPU property file and the project file to the External Device.

# 4 Setup Items

Set communication settings of the Display with GP-Pro EX or in offline mode of the Display.

The setting of each parameter must be identical to that of External Device.

<sup>(C)</sup> "3 Example of Communication Setting" (page 11)

**NOTE** • Set the Display's IP address in offline mode.

Cf. Maintenance/Troubleshooting Guide "Ethernet Settings"

# 4.1 Setup Items in GP-Pro EX

## Communication Settings

To display the setup screen, from the [Project] menu, point to [System Settings] and select [Device/PLC]..

| Device/PLC 1                        |                                                                  |                        |
|-------------------------------------|------------------------------------------------------------------|------------------------|
| Summary                             |                                                                  | Change Device/PLC      |
| Manufacturer YOKO                   | GAWA Electric Corporation Series Personal Computer Link Ethernet | Port Ethernet (TCP)    |
| Text Data Mode                      | 1 Change                                                         |                        |
| Communication Settings              |                                                                  |                        |
| Port No.                            | 1024 📑 🗆 Auto                                                    |                        |
| Timeout                             | 3 📑 (sec)                                                        |                        |
| Retry                               | 0 🚊                                                              |                        |
| Wait To Send                        | 0 🕂 (ms) Default                                                 |                        |
| Device-Specific Settings            |                                                                  |                        |
| Allowable Number<br>of Devices/PLCs | Add Device                                                       |                        |
| No. Device Name                     | Settings                                                         | Add Indirect<br>Device |
| 👗 1 🛛 PLC1                          | Imata Code=Binary,IP Address=000.000.000.000,Port №              | <b>.</b>               |

| Setup Items  | Setup Description                                                                                                    |
|--------------|----------------------------------------------------------------------------------------------------|
| Port No      | Use an integer from 1024 to 65535 to enter the port No. of the Display. When you check the option of [Auto Assign], the port No. will be automatically set. |
|              | <ul> <li>[Auto Assign] option is available to set only when you select "Ethernet (TCP)" in<br/>[Connecting Method].</li> </ul>                              |
| Timeout      | Use an integer from 1 to 127 to enter the time (s) for which the Display waits for the response from the External Device.                                   |
| Retry        | In case of no response from the External Device, use an integer from 0 to 255 to enter how many times the Display retransmits the command.                  |
| Wait To Send | Use an integer from 0 to 255 to enter standby time (ms) for the Display from receiving packets to transmitting next commands.                               |
| NOTE • Refer | to the GP-Pro EX Reference Manual for Indirect Device.                                                                                                    |

Cf. GP-Pro EX Reference Manual "Changing the Device/PLC at Runtime (Indirect

Device)"

# Device Setting

To display the [Individual Device Settings] dialog box, from [Device-Specific Settings] in the [Device/PLC] window, select the External Device and click [Settings]

To connect multiple External Devices, from [Device-Specific Settings] in the [Device/PLC] window, click [Add Device] to add another External Device.

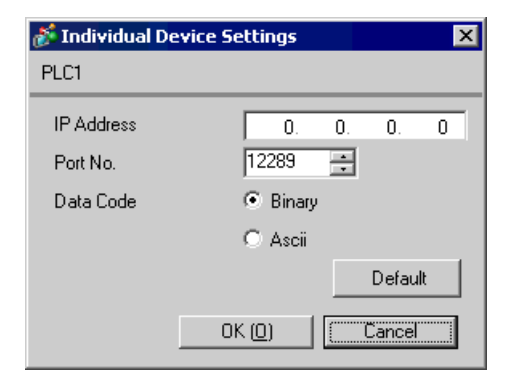

| Setup Items | Setup Description                                                                                                    |  |  |
|-------------|----------------------------------------------------------------------------------------------------|--|--|
| IP Address  | <ul> <li>Set IP address of the External Device.</li> <li><b>NOTE</b></li> <li>Check with a network administrator about IP address. Do not set the duplicate IP address.</li> </ul> |  |  |
| Port No.    | Use an integer 12289 or 12291 to enter the port No. of the External Device.                                                                                                    |  |  |
| Data Code   | Select the data format to communicate with the External Device from "Binary" or "ASCII".                                                                                           |  |  |

# 4.2 Setup Items in Offline Mode

NOTE

• Refer to the Maintenance/Troubleshooting guide for information on how to enter offline mode or about the operation.

Cf. Maintenance/Troubleshooting Guide "Offline Mode"

## Communication Settings

To display the setting screen, touch [Device/PLC Settings] from [Peripheral Settings] in offline mode. Touch the External Device you want to set from the displayed list.

| Comm.           | Device                                  |         |                         |                        |
|-----------------|-----------------------------------------|---------|-------------------------|------------------------|
| Personal Comput | er Link Ethernet                        |         | [UDP]                   | Page 1/1               |
|                 | Port No.                                | • Fixed | Auto<br>1024 _▼   ▲     | ]                      |
|                 | Timeout(s)<br>Retry<br>Wait To Send(ms) |         | 3 ▼ ▲<br>2 ▼ ▲<br>0 ▼ ▲ |                        |
|                 |                                         |         |                         |                        |
|                 |                                         |         |                         |                        |
|                 | Exit                                    |         | Back                    | 2005/09/01<br>19:39:44 |

| Setup Items  | Setup Description                                                                                                    |  |  |
|--------------|----------------------------------------------------------------------------------------------------|--|--|
| Port No.     | Set the Port No. of the Display. In UDP connection, entered port No. will be assigned regardless of whether you select [Fixed] or [Auto]. In TCP connection, select either of [Fixed] or [Auto]. When you select [Fixed], use an integer from 1024 to 65535 to enter the port No. of the Display. When you select [Auto], the port No. will be automatically assigned regardless of the entered value. |  |  |
| Timeout      | Use an integer from 1 to 127 to enter the time (s) for which the Display waits for the response from the External Device.                                                                                                    |  |  |
| Retry        | In case of no response from the External Device, use an integer from 0 to 255 to enter how many times the Display retransmits the command.                                                                                                    |  |  |
| Wait To Send | Use an integer from 0 to 255 to enter standby time (ms) for the Display from receiving packets to transmitting next commands.                                                                                                    |  |  |

# Device Setting

To display the setting screen, touch [Device/PLC Settings] from [Peripheral Settings]. Touch the External Device you want to set from the displayed list, and touch [Device].

| Comm.           | Device           |        |           |                        |
|-----------------|------------------|--------|-----------|------------------------|
|                 |                  |        |           |                        |
| Personal Comput | er Link Ethernet |        | [UDP]     | Page 1/1               |
| Devic           | e/PLC Name  PL   | 01     |           | -                      |
|                 |                  |        |           |                        |
|                 | IP Address       | 0 0    | 0 0       |                        |
|                 | Port No.         |        | 12289 🔽 🗖 |                        |
|                 | Data Code        | Binary | •         |                        |
|                 |                  |        |           |                        |
|                 |                  |        |           |                        |
|                 |                  |        |           |                        |
|                 |                  |        |           |                        |
|                 |                  |        |           |                        |
|                 | Exit             |        | Back      | 2005/09/01<br>19:39:47 |

| Setup Items     | Setup Description                                                                                                    |  |
|-----------------|----------------------------------------------------------------------------------------------------|--|
| Device/PLC Name | Select the External Device for device setting. Device name is a title of External Device set with GP-Pro EX.(Initial value [PLC1])                                          |  |
| IP Address      | <ul> <li>Set IP address of the External Device.</li> <li>NOTE</li> <li>Check with a network administrator about IP address. Do not set the duplicate IP address.</li> </ul> |  |
| Port No.        | Use an integer 12289 or 12291 to enter the port No. of the External Device.                                                                                                 |  |
| Data Code       | Select the data format to communicate with the External Device from "Binary" or "ASCII".                                                                                    |  |

# 5 Supported Device

Range of supported device address is shown in the table below. Please note that the actually supported range of the devices varies depending on the External Device to be used. Please check the actual range in the manual of your External Device.

Enter the External Device address in the dialog below.

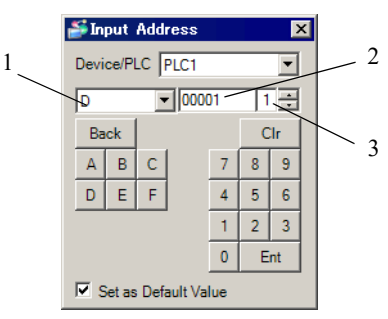

1. Device

Select the Device.

2. Address

Enter the address.

3. CPU number

Enter the CPU number of the External Device with which to communicate, using the number from 1 to 4.

Address notation

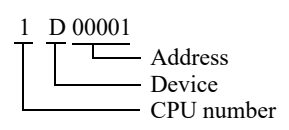

This address can be specified as system data area.

| Device                              | Bit Address                 | Word Address            | 32<br>bits | Notes                      |
|-------------------------------------|-----------------------------|-------------------------|------------|----------------------------|
| Input Relay                         | X00201 to X71664            | X00201 to X71649        |            | +18+ <b>1</b> *1*2         |
| Output Relay                        | Y00201 to Y71664            | Y00201 to Y71649        |            | +1B+ <b>1</b> ] *1         |
| Internal Relay                      | I00001 to I65535            | I0001 to I65521         |            | ÷16+ <b>1</b>              |
| Common Relay                        | E0001 to E4096              | E0001 to E4081          |            | ÷16+                       |
| Special Relay                       | M0001 to M9984              | M0001 to M9969          |            | ÷16+                       |
| Link Relay                          | L00001 to L78192            | L00001 to L78177        |            | +1B+ <b>1</b> ] *3         |
| Time-up Relay                       | TU0001 to TU3072            |                         |            |                            |
| Count-up Relay                      | CU000 to CU3072             |                         |            |                            |
| Timer present value                 |                             | TP0001 to TP3072        |            |                            |
| Timer present value<br>(count-up)   |                             | TI0001 to TI3072        |            |                            |
| Timer preset value                  |                             | TS0001 to TS3072        |            | *2                         |
| Counter present value               |                             | CP0001 to CP3072        |            |                            |
| Counter present value<br>(count-up) |                             | CI0001 to CI3072        | -          |                            |
| Counter preset value                |                             | CS001 to CS3072         |            | *2                         |
| Data Register                       |                             | D00001 to D65535        |            | <u>віt</u> 15              |
| Common Register                     |                             | B000001 to B262144      |            | віt <b>15</b> 1            |
| Cache Register                      |                             | F000001 to F524288      | ſ          | <u>ві</u> т <b>15</b> ] *4 |
| General Register                    |                             | R0001 to R4096          | -          | <u>віt</u> 15              |
| Special Register                    |                             | Z0001 to Z1024          | -          | <u>віt</u> 15              |
| Link Register                       |                             | W00001 to W78192        | -          | <u>ві</u> т <b>15</b> *3   |
| Special Module                      |                             | SW0010000 to SW7169999  |            | *2*5                       |
|                                     |                             | INF100 to INF101        |            | *2*6                       |
|                                     |                             | INF200 to INF214        |            | *2*6                       |
| Information                         |                             | INF30010 to INF37163    | -          | *2*6                       |
|                                     | INF4100.00 to<br>INF4215.15 | INF4100 to INF4215      |            | *2*6                       |
|                                     |                             | INF500                  |            | *6                         |
| Program Information                 |                             | PRI00000 to PRI99913    |            | *2*7                       |
| User Log Read                       |                             | ULR000000 to ULR 064128 | 1          | *2*8                       |
| Error History Read                  |                             | ERH000000 to ERH 128022 |            | *2*9                       |

\*1 Address for input relay and output relay can be specified when data position number (bit) 01 to 49 for lower 2 digits is the value of (multiples of 16) + 1 only.

Example: X00201

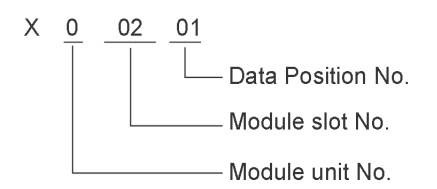

- \*2 Write disable
- \*3 In link relay (L) and link register (W), the upper 1st digit on address input area shows the link number, and lower 4th digit shows the address. Specify the word address for link relay (L) and link register (W) with the value of (multiples of 16) + 1.

Example: When specifying L71024 of link relay

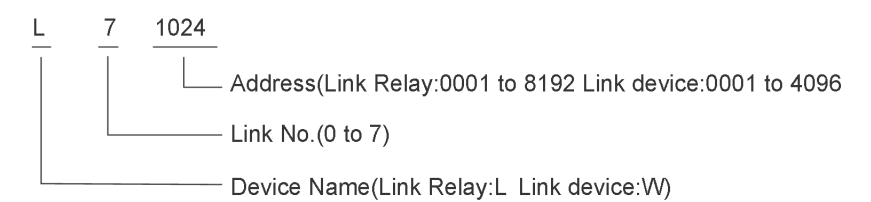

- \*4 Only the F3SP71-4N, F3SP76-7N, F3SP71-4S and F3SP76-7S can be used.
- \*5 Information of Special Module Read/Write
  - SW<u>0 01 0003</u>

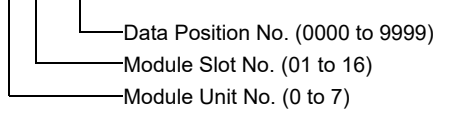

### \*6 Information Read

1. Read the status of CPU module and program

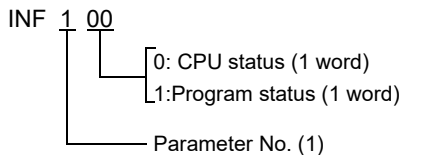

2. Read the information of system ID, CPU type and area size

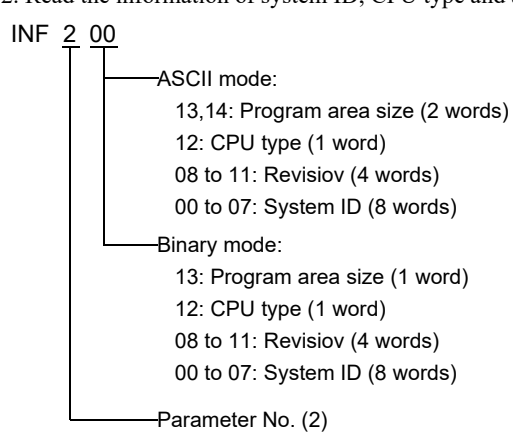

3. Read the mounting module name

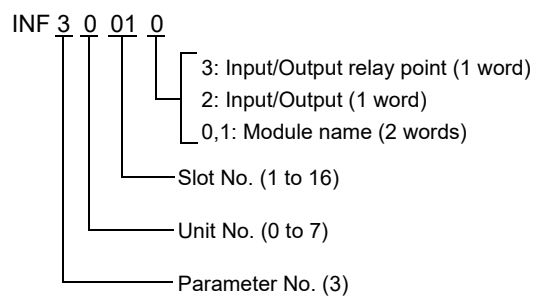

4. Read the ERR LED of CPU module or the ALM LED lighting factor

INF 4 1 01 0 to 15: Factor (16 words) Factor designated flag (1:ERR factor, 2:ALM factor) Parameter No. (4)

5. Delete the current alarm information of CPU module (write only)

INF <u>5</u> 00

Parameter No. (5)

- \*7 Program Information Read When 000 is written in Read information PRI 000 00 -ASCII mode: Creation date: 7 to 13 (7 words) Size step No.: 4 to 6 (3 words) Program name: 0 to 3 (4 words) Binary mode: Creation date: 6 to 10 (5 words) Size step No.: 4 to 5 (2 words) Program name: 0 to 3 (4 words) Read information (000: Program name, Creation date) When one of the numbers from 001 to 999 is written in Read information PRI 000 00 ASCII mode: Size step No.: 4 to 6 (3 words) Program name: 0 to 3 (4 words) Binary mode: Size step No.: 4 to 5 (2 words) Program name: 0 to 3 (4 words) Read information (001 to 999: Reading such as the block names of No.n) \*8 User Log Read ULR 000 000 User log: 0 to 128 (word) User log reading point 000: Latest user log 001 to 064: No.n user log from new data \*9 Error History Read ERH 000 000 ASCII mode: 0: Error information (00: System error, 01: BASIC error, 02: Sequence error, 03: I/O error) 1. 2: Error code (Charactor string) 3 to 6: Date (YY/MM/DD) charactor string 7 to 10: Time (HH:MM:SS) charactor string 11 to 22: Added information (Charactor string) Binary mode: 0: Error information (0000: System error, 0001: BASIC error, 0002: Sequence error, 0003: I/O error) 1: Error code 2 to 4: Date (YYY/MMMM/DDDD) 5 to 7: Time (HHHH:MMMM:SSSS) 8 to 18: Added information Error history reading point
  - 000: Latest error data

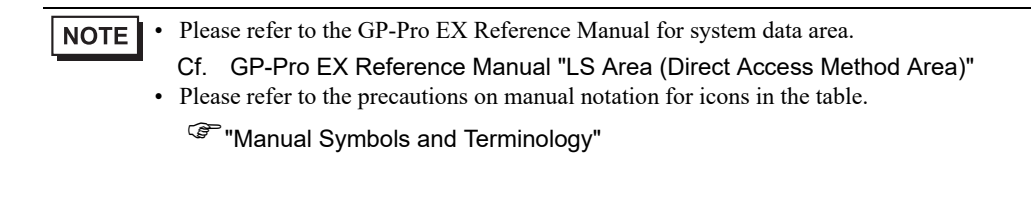

# 6 Device Code and Address Code

Use device code and address code when you select "Device Type & Address" for the address type in data displays.

| Device              | Device Name | Device Code<br>(HEX) | Address Code                           |  |
|---------------------|-------------|----------------------|----------------------------------------|--|
|                     | 1X          | 0080                 |                                        |  |
| Innut Dalar         | 2X          | 0180                 | (Module unit No. x $0x40$ ) + ((Module |  |
| Input Kelay         | 3X          | 0280                 | 1) divided by $16$ ) <sup>*1</sup>     |  |
|                     | 4X          | 0380                 |                                        |  |
|                     | 1Y          | 0081                 |                                        |  |
| Output Dalar        | 2Y          | 0181                 | (Module unit No. x $0x40$ ) + ((Module |  |
| Output Relay        | 3Y          | 0281                 | 1) divided by $16$ ) <sup>*1</sup>     |  |
|                     | 4Y          | 0381                 |                                        |  |
|                     | 11          | 0082                 |                                        |  |
| Internal Dalary     | 21          | 0182                 | Value of (word address - 1) divided by |  |
| Internal Kelay      | 31          | 0282                 | 16                                     |  |
|                     | 4I          | 0382                 |                                        |  |
|                     | 1E          | 0084                 |                                        |  |
|                     | 2E          | 0184                 | Value of (word address - 1) divided by |  |
| Common Keray        | 3E          | 0284                 | 16                                     |  |
|                     | 4E          | 0384                 |                                        |  |
|                     | 1M          | 0083                 |                                        |  |
| Special Polov       | 2M          | 0183                 | Value of (word address - 1) divided by |  |
| Special Kelay       | 3М          | 0283                 | 16                                     |  |
|                     | 4M          | 0383                 |                                        |  |
|                     | 1L          | 0088                 |                                        |  |
| Lind: Dalary        | 2L          | 0188                 | (Link No. x 0x10000) + ((word address  |  |
| Link Relay          | 3L          | 0288                 | - 1) divided by 16) <sup>*2</sup>      |  |
|                     | 4L          | 0388                 |                                        |  |
|                     | 1TP         | 0060                 |                                        |  |
| Timer present value | 2TP         | 0160                 | Value of word address from which 1 is  |  |
| i mei present value | 3TP         | 0260                 | deducted                               |  |
|                     | 4TP         | 0360                 |                                        |  |

| Device                | Device Name | Device Code<br>(HEX) | Address Code                                   |  |
|-----------------------|-------------|----------------------|------------------------------------------------|--|
| Timer present value   | 1TI         | 006D                 |                                                |  |
|                       | 2TI         | 016D                 | Value of word address from which 1 is          |  |
| (count-up)            | 3TI         | 026D                 | deducted                                       |  |
|                       | 4TI         | 036D                 |                                                |  |
|                       | 1TS         | 0063                 |                                                |  |
| m' ( 1                | 2TS         | 0163                 | Value of word address from which 1 is          |  |
| Timer preset value    | 3TS         | 0263                 | deducted                                       |  |
|                       | 4TS         | 0363                 |                                                |  |
|                       | 1CP         | 0061                 |                                                |  |
|                       | 2CP         | 0161                 | Value of word address from which 1 is          |  |
| Counter present value | 3CP         | 0261                 | deducted                                       |  |
|                       | 4CP         | 0361                 |                                                |  |
|                       | 1CI         | 006E                 |                                                |  |
| Counter present value | 2CI         | 016E                 | Value of word address from which 1 is deducted |  |
| (count-up)            | 3CI         | 026E                 |                                                |  |
|                       | 4CI         | 036E                 |                                                |  |
|                       | 1CS         | 0064                 |                                                |  |
| Country and a lar     | 2CS         | 0164                 | Value of word address from which 1 is          |  |
| Counter preset value  | 3CS         | 0264                 | deducted                                       |  |
|                       | 4CS         | 0364                 |                                                |  |
|                       | 1D          | 0000                 |                                                |  |
| Data Bagistar         | 2D          | 0100                 | Value of word address from which 1 is          |  |
| Data Register         | 3D          | 0200                 | deducted                                       |  |
|                       | 4D          | 0300                 |                                                |  |
|                       | 1B          | 0004                 |                                                |  |
| Common Pagister       | 2B          | 0104                 | Value of word address from which 1 is          |  |
| Common Register       | 3B          | 0204                 | deducted                                       |  |
|                       | 4B          | 0304                 |                                                |  |
|                       | 1F          | 0006                 |                                                |  |
| Cache Pagistor*3      | 2F          | 0106                 | Value of word address from which 1 is          |  |
| Caulie Register       | 3F          | 0206                 | deducted                                       |  |
|                       | 4F          | 0306                 |                                                |  |

| Device           | Device Name | Device Code<br>(HEX) | Address Code                                                               |
|------------------|-------------|----------------------|----------------------------------------------------------------------------|
| General Register | 1R          | 0003                 | Value of word address from which 1 is deducted                             |
|                  | 2R          | 0103                 |                                                                            |
|                  | 3R          | 0203                 |                                                                            |
|                  | 4R          | 0303                 |                                                                            |
| Special Register | 1Z          | 0001                 | Value of word address from which 1 is deducted                             |
|                  | 2Z          | 0101                 |                                                                            |
|                  | 3Z          | 0201                 |                                                                            |
|                  | 4Z          | 0301                 |                                                                            |
| Link Register    | 1W          | 0002                 | (Link No. x 0x10000) + ((word address<br>- 1) divided by 16) <sup>*2</sup> |
|                  | 2W          | 0102                 |                                                                            |
|                  | 3W          | 0202                 |                                                                            |
|                  | 4W          | 0302                 |                                                                            |
| Special Module   | 1SW         | 0065                 | Word address                                                               |
|                  | 2SW         | 0165                 |                                                                            |
|                  | 3SW         | 0265                 |                                                                            |
|                  | 4SW         | 0365                 |                                                                            |

| Device              | Device Name | Device Code<br>(HEX) | Address Code                 |
|---------------------|-------------|----------------------|------------------------------|
| Information         | 1INF1       | 0066                 | Word address<br>(Read only)  |
|                     | 2INF1       | 0166                 |                              |
|                     | 3INF1       | 0266                 |                              |
|                     | 4INF1       | 0366                 |                              |
|                     | 1INF2       | 006a                 | Word address<br>(Read only)  |
|                     | 2INF2       | 016a                 |                              |
|                     | 3INF2       | 026a                 |                              |
|                     | 4INF2       | 036a                 |                              |
|                     | 1INF3       | 006b                 | Word address<br>(Read only)  |
|                     | 2INF3       | 016b                 |                              |
|                     | 3INF3       | 026b                 |                              |
|                     | 4INF3       | 036b                 |                              |
|                     | 1INF4       | 0005                 | Word address<br>(Read only)  |
|                     | 2INF4       | 0105                 |                              |
|                     | 3INF4       | 0205                 |                              |
|                     | 4INF4       | 0305                 |                              |
|                     | 1INF5       | 006c                 | Word address<br>(Write only) |
|                     | 2INF5       | 016c                 |                              |
|                     | 3INF5       | 026c                 |                              |
|                     | 4INF5       | 036c                 |                              |
| Program Information | 1PRI        | 0067                 | Word address<br>(Read only)  |
|                     | 2PRI        | 0167                 |                              |
|                     | 3PRI        | 0267                 |                              |
|                     | 4PRI        | 0367                 |                              |
| User Log Read       | 1ULR        | 0068                 | Word address<br>(Read only)  |
|                     | 2ULR        | 0168                 |                              |
|                     | 3ULR        | 0268                 |                              |
|                     | 4ULR        | 0368                 |                              |
| Error History Read  | 1ERH        | 0069                 | Word address<br>(Read only)  |
|                     | 2ERH        | 0169                 |                              |
|                     | 3ERH        | 0269                 |                              |
|                     | 4ERH        | 0369                 |                              |
- \*1 Please refer to "5 Supported Device \*1" for each name.
- \*2 Please refer to "5 Supported Device \*3" for each name.
- \*3 Only the F3SP71-4N, F3SP76-7N, F3SP71-4S and F3SP76-7S can be used.

## 7 Error Messages

Error messages are displayed on the screen of Display as follows: "No. : Device Name: Error Message (Error Occurrence Area)". Each description is shown below.

| Item                  | Description                                                                                                    |
|-----------------------|----------------------------------------------------------------------------------------------------|
| No.                   | Error No.                                                                                                    |
| Device Name           | Name of External Device where error occurs. Device name is a title of External Device set with GP-Pro EX.(Initial value [PLC1])                                                                                                    |
| Error Message         | Displays messages related to the error which occurs.                                                                                                    |
| Error Occurrence Area | Displays IP address or device address of External Device where error occurs, or error codes received from External Device.                                                                                                    |
|                       | <ul> <li>NOTE</li> <li>IP address is displayed such as "IP address (Decimal): MAC address (Hex)".</li> <li>Device address is displayed such as "Address: Device address".</li> <li>Received error codes are displayed such as "Decimal [Hex]".</li> </ul> |

## Display Examples of Error Messages

"RHAA035: PLC1: Error has been responded for device write command (Error Code: 2 [02H])"

NOTE

Refer to your External Device manual for details on received error codes.

• Refer to "Display-related errors" in "Maintenance/Troubleshooting Guide" for details on the error messages common to the driver.